# Healthentia

## ISTRUZIONI PER L'USO PAZIENTI

IFU Version v4.0.2 01/06/2025

INNOVATION SPRINT SRL Clos Chapelle-aux-Champs 30, bte 1.30.30 1200 Brussels, Belgium

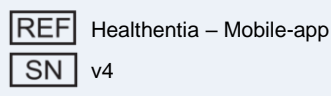

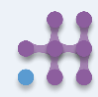

# **Healthentia**

#### Informazioni

L'app Healthentia consiste in una raccolta di moduli. Diversi moduli sono software medico coperti dal marchio CE secondo il Regolamento Europeo 2017/745:

- Virtual Coaching: Consente all'utente (soggetto/paziente) di interagire con un coach conversazionale virtuale per scopi informativi e motivazionali.
- eDiary: L'e-Diary consente la presentazione di qualsiasi esito riportato dal paziente, sotto forma di elenco, raggruppato per giorno o per esito (sintomo). In questo modo, i pazienti possono avere accesso in qualsiasi momento al loro Diario elettronico e vedere i progressi dei risultati riportati.
- Vital: I segni vitali sono sia raccolti che visualizzati dagli utenti dell'app mobile tramite widget.
- Questionnaires: Permette all'utente di comunicare esiti e punteggi degli esiti in modo strutturato.
- Liquid consumption: Il widget per il consumo di liquidi offre una panoramica dei liquidi consumati.
- Nutrition: Il widget nutrizione consente di vedere e modificare il consumo delle diverse categorie alimentari di interesse.
- Weight: Il widget peso offre la possibilità di aggiungere manualmente e tramite una bilancia digitale, misurare e visualizzare il peso.

Per ulteriori informazioni, visitare: <u>https://healthentia.com</u> Per qualsiasi domanda o richiesta relativa alla privacy, è possibile contattare: dpo@healthentia.com

Per domande generali, è possibile contattare: info@healthentia.com

#### Segnalazione di incidenti gravi

Per qualsiasi incidente grave verificatosi in relazione all'App Dispositivo Medico Healthentia, è possibile contattare il produttore (Innovation Sprint Srl) a: <u>support@healthentia.com</u> e l'autorità competente nella vostra località.

#### Supporto tecnico

1912

Il servizio di supporto Healthentia è offerto a livello di best-effort. Per qualsiasi richiesta di supporto tecnico, è possibile contattare: <a href="mailto:support@healthentia.com">support@healthentia.com</a> Il nostro team di supporto risponderà entro 1 giorno lavorativo.

#### Versione cartacea delle IFU

Se desiderate una versione cartacea delle istruzioni per l'uso, contattate il produttore al seguente indirizzo e-mail: <u>info@healthentia.com</u>. Sarà consegnata entro 7 giorni di calendario dopo aver ricevuto la richiesta.

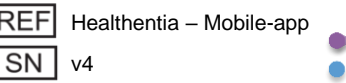

## :Healthentia

#### SCOPO PREVISTO

Healthentia è un software destinato a: a) la raccolta e trasmissione di dati fisiologici, inclusi frequenza cardiaca, pressione sanguigna, saturazione di ossigeno e peso, direttamente ai fornitori di assistenza attraverso mezzi elettronici automatizzati in combinazione con dispositivi IoT convalidati; b) la visualizzazione (dashboard basate sui soggetti) e il trattamento matematico dei dati (analisi delle tendenze, avvisi) relativi ai parametri fisiologici del soggetto con malattia cronica monitorata; c) la trasmissione degli esiti del paziente e dei punteggi degli esiti relativi allo stato di salute del paziente, ai fattori che influenzano la salute, alla qualità della vita correlata alla salute, alla conoscenza della malattia e all'aderenza al trattamento attraverso questionari convalidati; d) l'interazione dell'utente (soggetto/paziente) con un coach virtuale conversazionale per scopi informativi e motivazionali, al fine di supportare il telemonitoraggio del soggetto, il processo decisionale e il coaching virtuale. **BENEFICI CLINICI** 

L'uso di Healthentia permette di:

- Fornire input oggettivi per i professionisti sanitari a supporto della diagnosi.
- Evidenziare l'evoluzione dei parametri fisiologici attraverso l'analisi delle tendenze degli input del paziente.
- Consentire ai professionisti sanitari di fornire la stessa qualità di cura e sicurezza dello standard di cura.

#### INDICAZIONI CLINICHE

Telemonitoraggio di pazienti con malattie croniche (come insufficienza cardiaca, cancro, BPCO, ecc.)

#### CONTROINDICAZIONI

1912

- Healthentia non è destinato al monitoraggio di pazienti in situazioni critiche (sala operatoria, emergenza, terapia intensiva).
- Qualsiasi condizione fisica o cognitiva che, a giudizio clinico, impedirebbe al paziente di utilizzare Healthentia, ad esempio demenza.
- Il dispositivo non deve essere utilizzato durante la gravidanza.
- Healthentia non è stato testato con la popolazione pediatrica. Pertanto, Healthentia è destinato solo all'uso da parte di adulti (>18 anni) e non copre l'uso da parte dei bambini.

#### **GRUPPO TARGET DI PAZIENTI**

Pazienti con malattie croniche che partecipano a un'indagine clinica o a un trattamento medico.

#### **UTENTI PREVISTI**

Pazienti telemonitorati e i loro professionisti sanitari.

#### AMBIENTE D'USO E DURATA

Healthentia può essere utilizzato come soluzione di Monitoraggio Remoto del Paziente per pazienti che vengono dimessi dall'ospedale e devono seguire un determinato trattamento. La durata dipende dallo studio o dall'intervento o dalla volontà del paziente.

#### AVVERTENZE

- Healthentia non è monitorata in tempo reale dal personale sanitario; è destinata esclusivamente a comunicazioni non di emergenza. In caso di emergenza, contattare la propria unità di cura o il numero di emergenza telefonicamente.
- In alcuni casi particolari, i consigli e le istruzioni per l'autogestione forniti da Healthentia potrebbero non essere applicabili alla propria situazione.

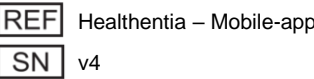

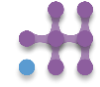

## :Healthentia

- Se hai domande sulla tua cura, sui sintomi o sulla gestione, contatta il tuo team sanitario.
- Il dispositivo non è destinato a sostituire l'assistenza di un professionista sanitario, inclusa la prescrizione, la diagnosi o il trattamento.
- Il telemonitoraggio non sostituisce i controlli regolari dal medico. Consulta il medico in caso di sintomi gravi o persistenti.
- In combinazione con Healthentia, utilizza solo dispositivi di misurazione le cui prestazioni tecniche (accuratezza, precisione) siano state verificate dal tuo operatore sanitario, poiché ciò può influire sull'esito del monitoraggio.
- Verifica la coerenza dei tuoi dati clinici e il corretto trasferimento degli stessi al tuo operatore sanitario, poiché la qualità della diagnosi e del trattamento si basa anche su queste informazioni.

#### DISCLAIMER

Il tuo operatore sanitario è responsabile della valutazione finale della tua diagnosi e del tuo trattamento.

Healthentia fornisce informazioni a supporto delle decisioni diagnostiche e terapeutiche, ma il contesto clinico generale deve essere sempre preso in considerazione prima di prendere qualsiasi decisione.

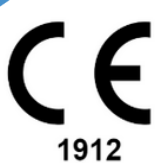

#### Requisiti di accuratezza

I requisiti di accuratezza per i dispositivi IoT collegati a Healthentia sono elencati di seguito.

| misurazione                                   | minimo precisione                                              |
|-----------------------------------------------|----------------------------------------------------------------|
| Pressione sanguigna                           | ≤10mmHg (almeno l'85% di probabilità)                          |
| SpO2                                          | A <sub>rms</sub> ±2-3% dei valori dell'emogasanalisi arteriosa |
| Cuore (frequenza cardiaca a riposo, massima,) | $\pm 10\%$ della frequenza di input o $\pm 5$ bpm              |
| Peso                                          | ±0.5-1.0 kg                                                    |
| Attività fisica (passi,)                      | n/a                                                            |
| Sonno                                         | n/a                                                            |

#### Integrazione con altri dispositivi

L'app Healthentia è compatibile con altri dispositivi per la raccolta di informazioni sullo stile di vita e sui parametri vitali. I dispositivi supportati da utilizzare insieme a Healthentia sono:

- Tracker e orologi Garmin tramite API Garmin (Android e iOS)\*\*: Fenix 5 pro, Fenix 6 pro, Forerunner 945, Vivoactive 4, Vivosmart 4, Venu 2S,
- Tracker e orologi Fitbit tramite API Fitbit (Android e iOS)\*\*: Versa, Inspire 2
- Dispositivi iHealth tramite Bluetooth (Android e iOS): Misuratore di pressione sanguigna connesso iHealth Track (KN-550BT)\*, Bilancia intelligente per la composizione corporea iHealth Fit (HS2S)\*\*, Pulsossimetro intelligente iHealth Air (POM3)\*
- Cintura Polar tramite API Polar (Android e iOS): H9\*\*

\* Il dispositivo ha una precisione accettabile per lo scopo previsto da Healthentia

\*\* Il dispositivo non possiede un'accuratezza accettabile per lo scopo previsto di Healthentia e può essere utilizzato solo per misurazioni che non richiedono precisione (es. contapassi, sonno).

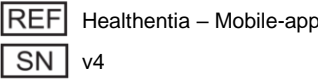

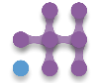

# Healthentia

In combinazione con Healthentia, utilizzare solo dispositivi di misurazione prescritti dal proprio operatore sanitario, poiché ciò può influire sull'esito del monitoraggio.

Questi dispositivi costituiscono una combinazione sicura e attualmente non ci sono informazioni specifiche su restrizioni note relative alle combinazioni di dispositivi.

Healthentia visualizza i valori secondo le unità di misura internazionali (m, kg, s) indipendentemente dalla preferenza dell'utente nel proprio dispositivo IoT.

#### **REQUISITI MINIMI**

#### Hardware supportato

Qualsiasi smartphone che utilizzi il sistema operativo supportato (vedi sotto) è un dispositivo hardware compatibile.

#### Sistemi operativi mobili supportati

L'app Healthentia supporta i seguenti sistemi operativi sulle piattaforme Android e iOS:

- Android: 7.0 e versioni successive
- iOS: 12.4 e versioni successive

#### Formazione

1912

Non è necessaria alcuna formazione per utilizzare il dispositivo in sicurezza.

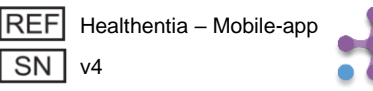

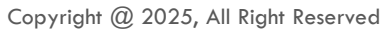

## :Healthentia

#### SICUREZZA E PRESTAZIONI

#### Sicurezza

Innovation Sprint si impegna a proteggere la sicurezza delle informazioni degli interessati e adotta misure ragionevoli per garantirla, inclusa la protezione contro accessi non autorizzati, necessaria per il corretto funzionamento del software. In questo contesto, Innovation Sprint valuta e rivede regolarmente le tecnologie, le strutture, le procedure e i potenziali rischi per mantenere la sicurezza e la riservatezza dei dati degli utenti, prestando particolare attenzione agli accessi basati su ruoli e alla registrazione degli accessi ai dati sanitari. Inoltre, eventuali modifiche alle applicazioni software, ai servizi forniti e/o ai sistemi hardware sono adeguatamente giustificate, valutate e registrate secondo le migliori pratiche e norme internazionali.

- Evitare di utilizzare reti Wi-Fi pubbliche per connettersi a Healthentia quando si stanno per aggiungere e/o gestire dati sanitari e/o dettagli del profilo.
- Non utilizzare dispositivi con jailbreak.
- Le password devono essere composte da almeno otto (8) caratteri e contenere caratteri di almeno tre dei seguenti quattro gruppi: lettere minuscole, lettere maiuscole, numeri (0-9), caratteri speciali.
- Non memorizzare mai le password sui dispositivi.
- Cambiare le password almeno ogni sei mesi.
- Installare un programma anti-malware sui propri dispositivi e aggiornarlo regolarmente.
- Assicurarsi che ogni indirizzo e-mail registrato in Healthentia corrisponda a voi.
- Ignorare ed eliminare messaggi di origine dubbia e non seguire i link in essi contenuti.
- Non rivelare, tramite telefono, e-mail, moduli Internet o social media, informazioni riservate come nome utente o password.
- Utilizzare sempre le versioni più aggiornate del sistema operativo del proprio dispositivo e dell'app Healthentia.
- Si consiglia all'utente di mantenere l'impostazione Bluetooth su "non rilevabile" (trasmissione disabilitata) e di passare alla modalità "rilevabile" solo quando desidera utilizzarla.
- L'utente dovrebbe evitare di memorizzare informazioni critiche (come le credenziali dell'account) sui dispositivi abilitati al Bluetooth.
- Se l'utente deve connettersi a un dispositivo tramite Bluetooth, si raccomanda vivamente di attivare questa connessione in un luogo sicuro.

#### Prestazioni

Fornire input oggettivi agli operatori sanitari per supportare la diagnosi e la gestione del paziente;

Evidenziare l'evoluzione dei parametri fisiologici tramite analisi delle tendenze degli input del paziente;

Aumentare l'aderenza del paziente al trattamento.

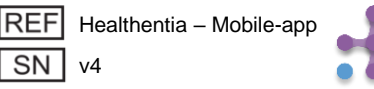

1912

## **1 SCARICA L'APPLICAZIONE**

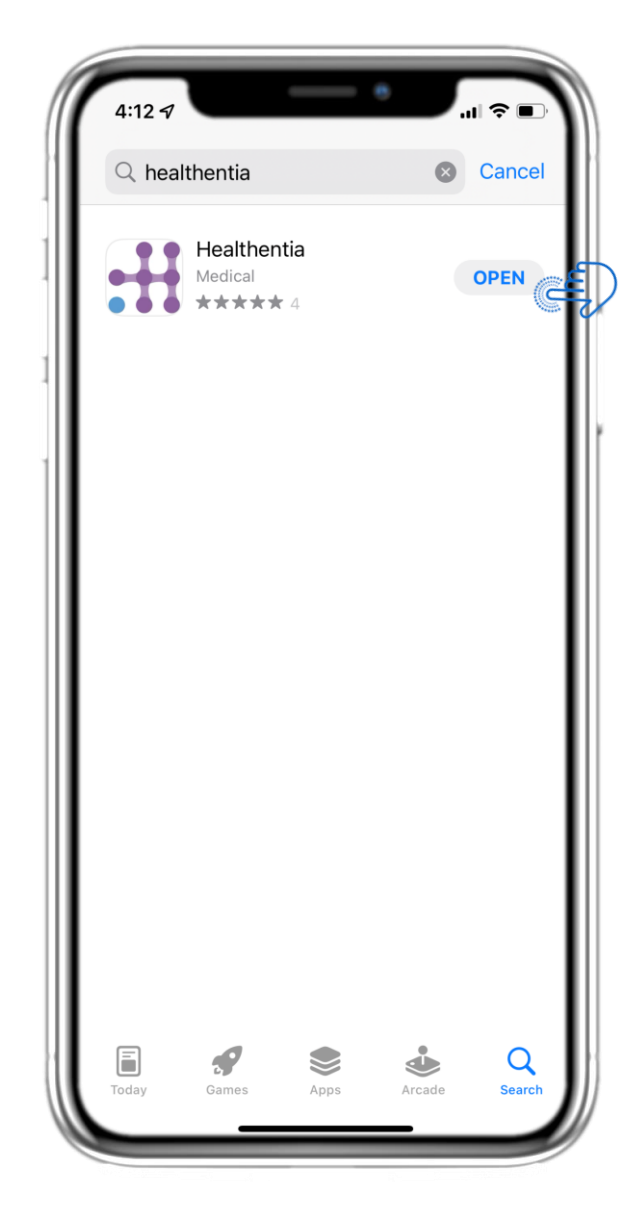

Scarica l'app Healthentia dall'App Store di iOS o da Google Play Store.

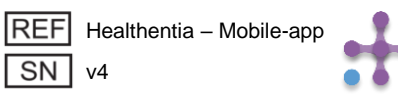

## 2 BENVENUTI / REGISTRATI

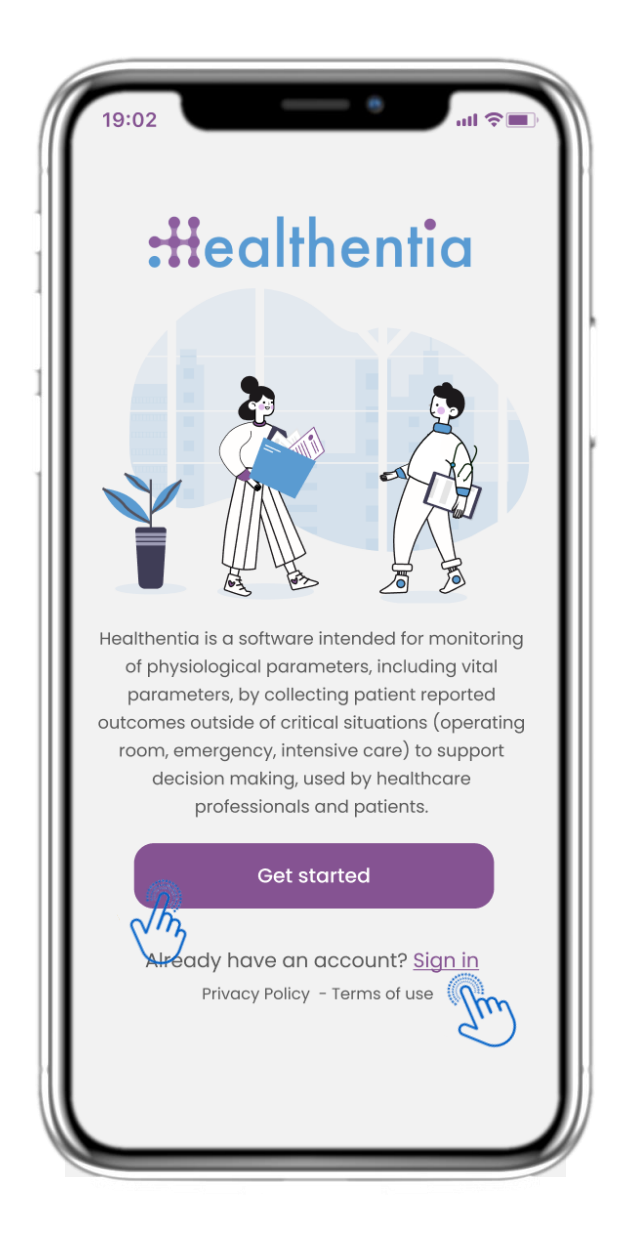

#### **2.1 PAGINA DI BENVENUTO**

Pagina iniziale di Healthentia con l'indicazione dell'uso previsto del dispositivo medico. È possibile registrarsi premendo "Inizia" o "Accedi".

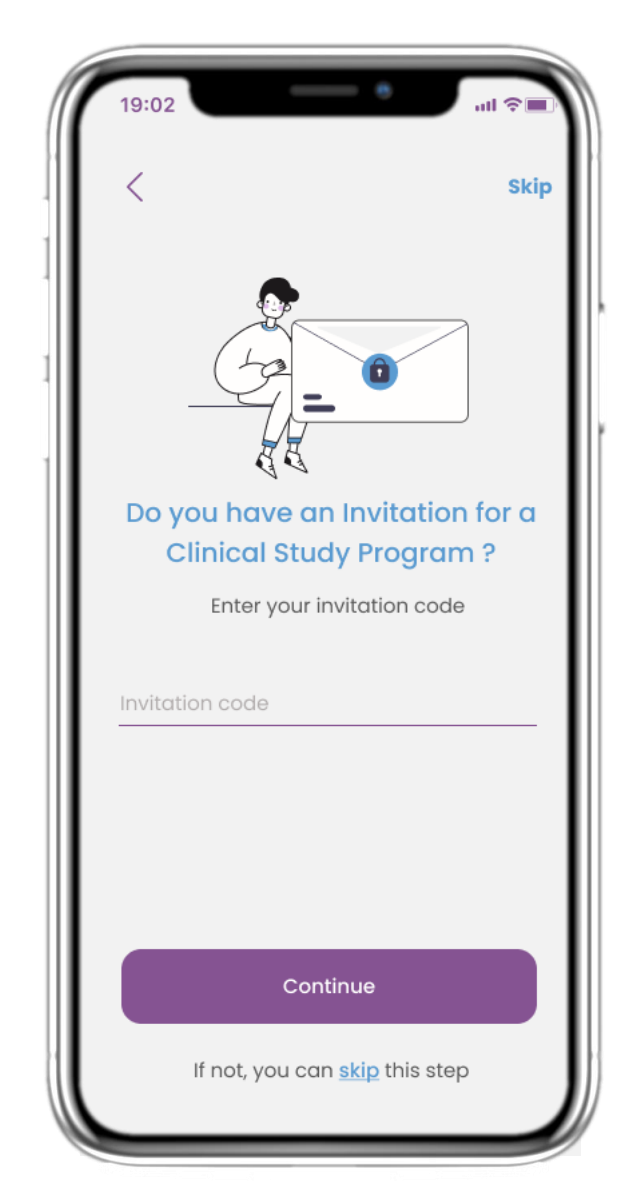

#### 2.2 CODICE DI INVITO

Se hai ricevuto un codice di invito puoi inserirlo qui oppure saltare.

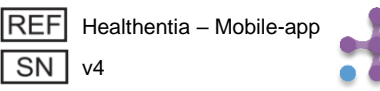

## **2 QUESTIONARIO DI ONBOARDING**

| 19:02     | •                | ull 🛜 🔳  |
|-----------|------------------|----------|
| <         | STEP 1/4         |          |
| Cr        | eate a new accou | nt       |
| E-mail Ad | ddress           |          |
| Password  | 4                | <u>®</u> |
| Confirm   | password         | Ø        |
|           |                  |          |
|           |                  |          |
|           | Continue         |          |
|           |                  |          |

#### 2.3 REGISTRO

Registra un nuovo account con un indirizzo email e una password complessa.

| 19:02                                                                   |                                  | e                                                                                      | all 🗟                                  |
|-------------------------------------------------------------------------|----------------------------------|----------------------------------------------------------------------------------------|----------------------------------------|
| <                                                                       | •                                | <b>STEP 2/4</b>                                                                        | Ski                                    |
| Enter                                                                   | your w                           | veight aı                                                                              | nd height                              |
| V                                                                       | /eight                           | 63.5                                                                                   | KG                                     |
| Н                                                                       | eight                            | 1.75                                                                                   | СМ                                     |
|                                                                         |                                  |                                                                                        |                                        |
|                                                                         | c                                | continue                                                                               |                                        |
| *The informa<br>values for                                              | C<br>tion is used<br>you for a n | Continue<br>d for selecting<br>nore personali                                          | medical reference.                     |
| *The informa<br>values for                                              | C<br>tion is used<br>you for a n | Continue<br>d for selecting<br>nore personali                                          | medical reference<br>ised experience.  |
| *The informa<br>values for<br>]<br>4<br>вні                             | C<br>tion is used<br>you for a n | Continue<br>d for selecting<br>nore personali<br>2<br>ABC<br>5<br>JKL                  | medical reference<br>ised experience.  |
| *The information values for 1                                           | C<br>tion is used<br>you for a n | Continue<br>d for selecting<br>nore personal<br>2<br>ABC<br>5<br>JKL<br>8<br>TUV       | medical reference<br>ised experience.  |
| *The information values for<br>values for<br>1<br>4<br>вні<br>7<br>PQRS | tion is used<br>you for a n      | Continue<br>d for selecting<br>nore personali<br>2<br>ABC<br>5<br>JKL<br>8<br>TUV<br>0 | medical reference.<br>ised experience. |

#### 2.4 INSERISCI PESO-ALTEZZA

Inserisci il tuo peso e la tua altezza per il tuo profilo.

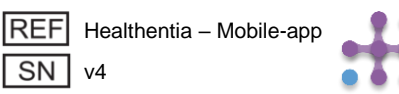

## **2 QUESTIONARIO DI ONBOARDING**

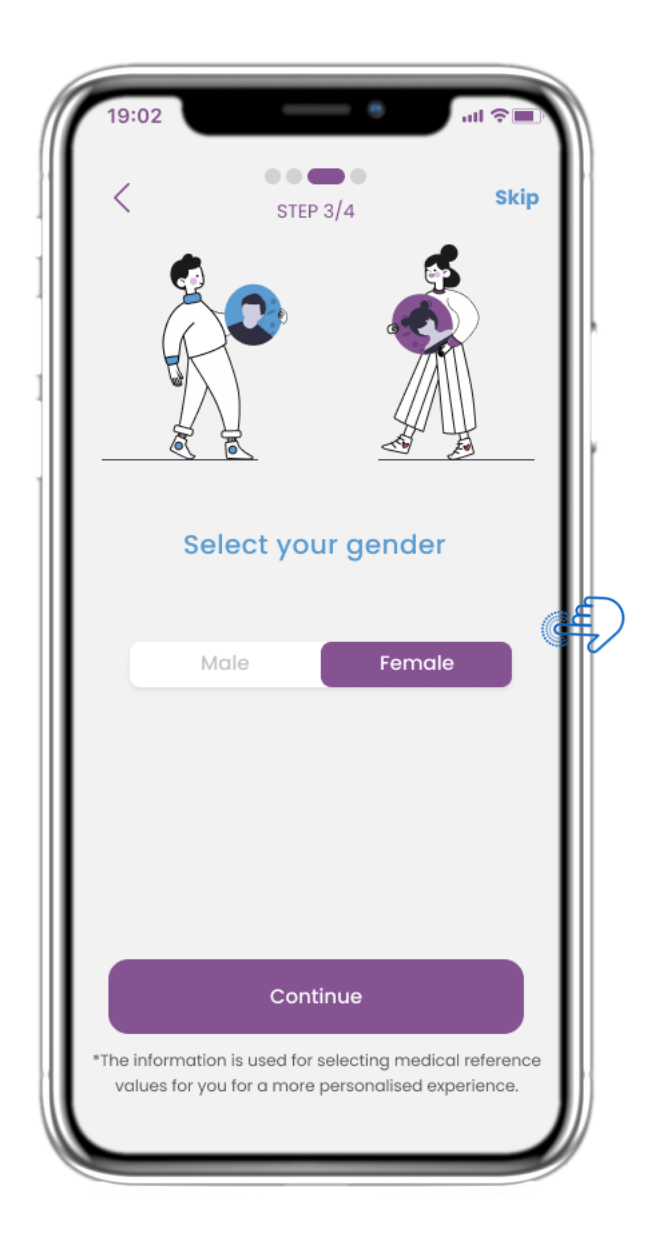

#### **2.5 SELEZIONA GENERE**

Scegli il tuo genere per il tuo profilo

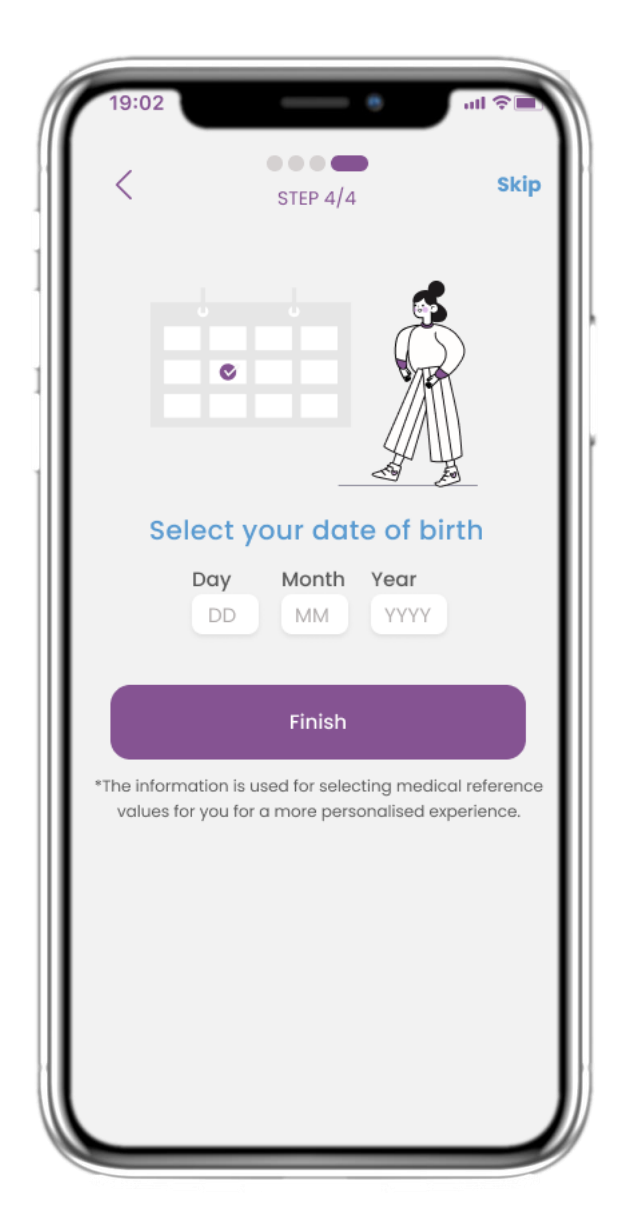

#### 2.6 SELEZIONA DATA DI NASCITA

Seleziona la tua data di nascita per il tuo profilo.

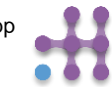

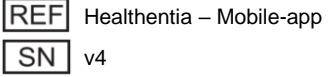

## 2 CONSENSI / AUTORIZZAZIONI

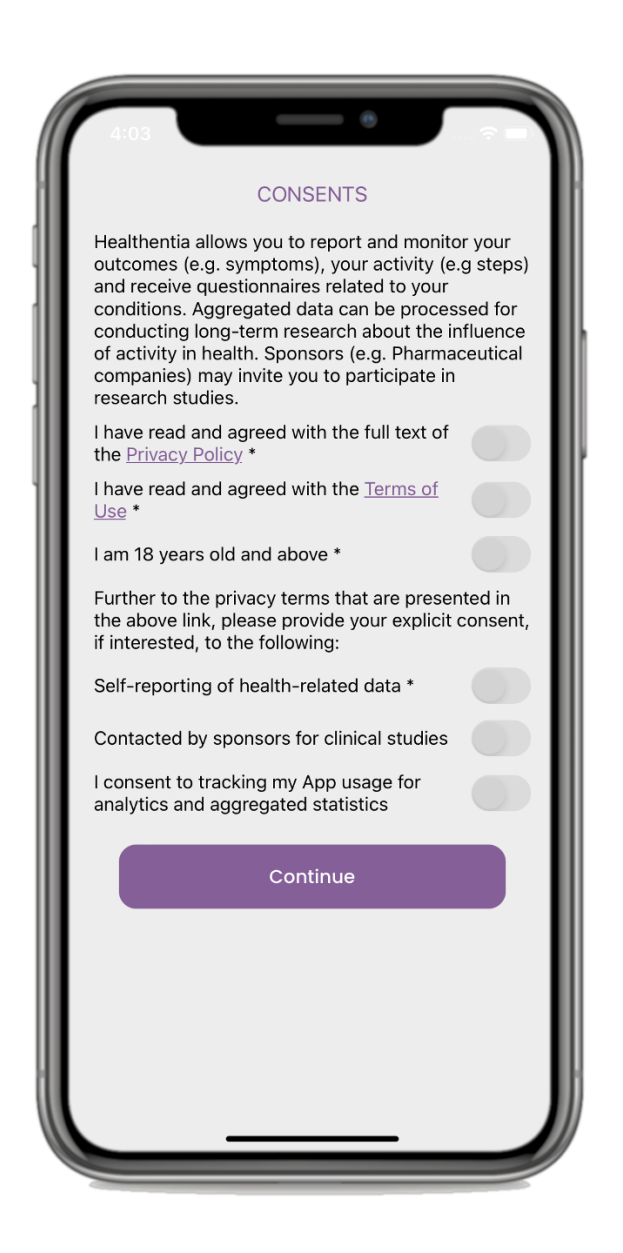

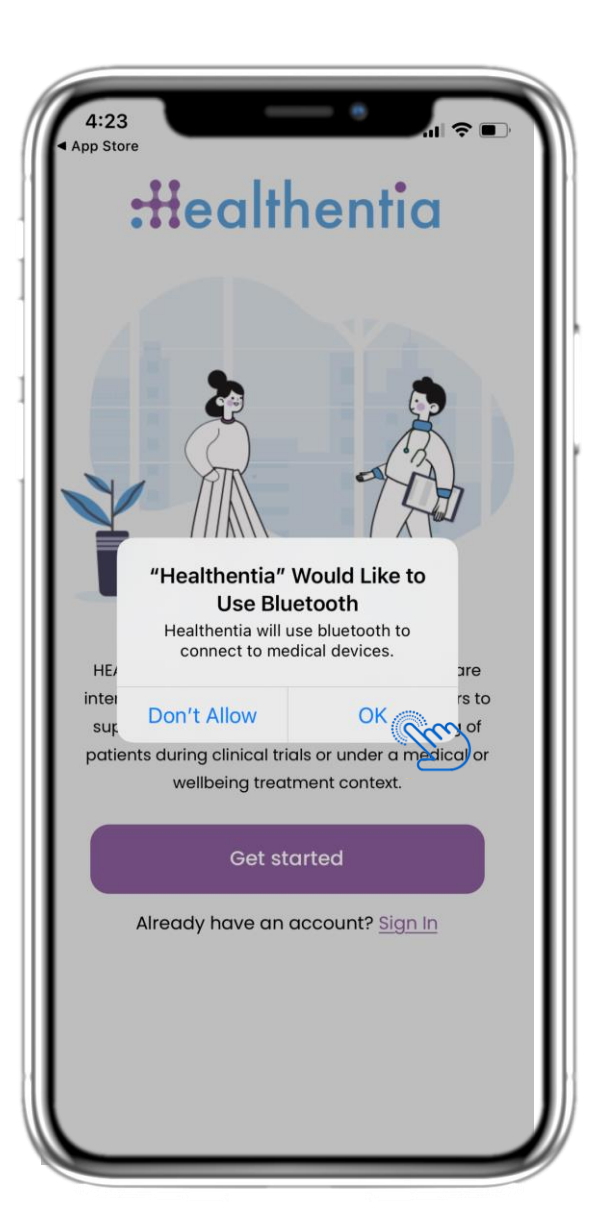

#### 2.7 PAGINA DEI CONSENSI

Seleziona se acconsenti a condividere i tuoi dati in forma anonima per scopi di ricerca. Leggi e accetta i Termini e l'Informativa sulla privacy di Healthentia e indica le tue preferenze in merito ai consensi espliciti.

#### 2.8 NOTIFICA DELLE AUTORIZZAZIONI

Autorizza l'app Healthentia a inviarti notifiche, a utilizzare il Bluetooth e a connettersi ad altri dispositivi.

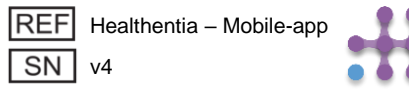

## **3 NOTIFICHE HOME E PUSH**

| 19:02                                                                   | .ul ≎∎                   |
|-------------------------------------------------------------------------|--------------------------|
|                                                                         | ≡                        |
| Today is 10th of April<br>You are doing great on<br>health. Keep it up! | keeping track with your  |
| eDiary                                                                  | 12                       |
| APACHE                                                                  | WEEK 2 OF 52             |
| Reported Headache of 12:34, 28/04/2021                                  | as A little bit          |
|                                                                         | Manage                   |
|                                                                         |                          |
| Treatment 🔗                                                             | Activity 🏌               |
| TODAY                                                                   | $\bigcirc$               |
| Lipitor                                                                 | (次)                      |
| Daily every 2hours                                                      |                          |
|                                                                         | 8232<br>steps            |
| • View                                                                  | 🕮 6,82 km.   👌 573 kcal. |
|                                                                         |                          |
| Messages 💭                                                              | Liquids                  |
| • You have 2 unread                                                     |                          |
| messages!                                                               | 6                        |
|                                                                         |                          |
|                                                                         | Glasses of 250ml         |
| (+ Message                                                              | (+ Log                   |
|                                                                         |                          |
| öö                                                                      |                          |

#### **3.1 HOME**

Nella pagina HOME, si viene accolti dal chatbot che annuncia i questionari in sospeso. Nella parte inferiore della pagina HOME sono presenti i diversi widget configurati per lo studio specifico.

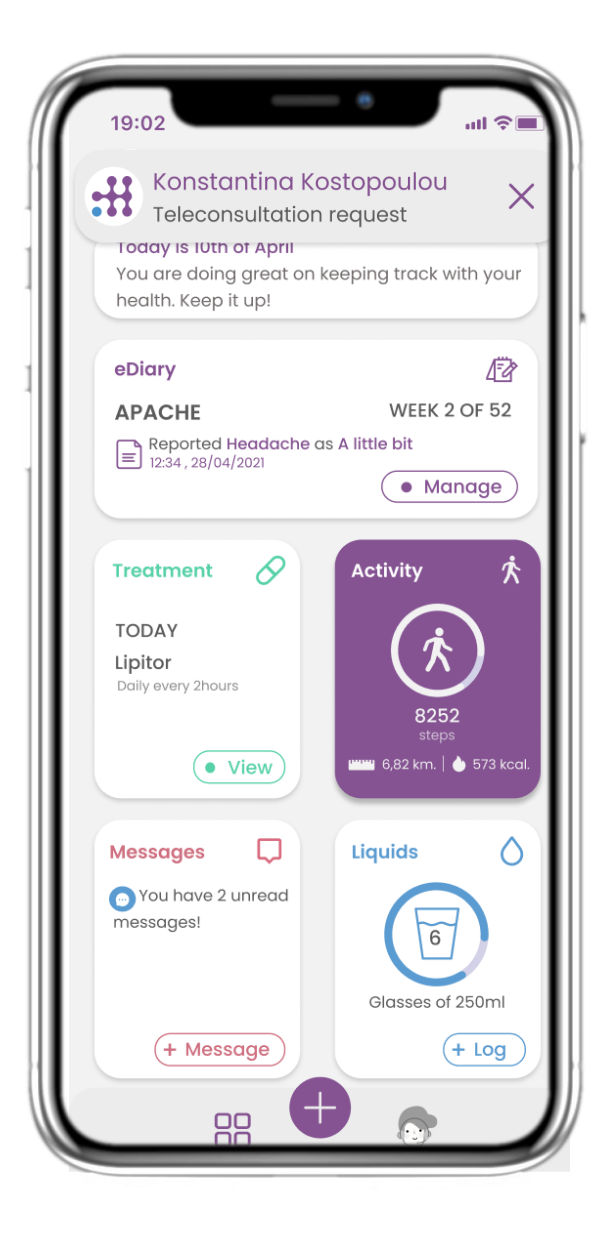

#### **3.2 NOTIFICHE PUSH**

Healthentia ti chiede di autorizzare le notifiche dalle tue impostazioni per poter ricevere promemoria sui questionari e sui trattamenti.

## **3 NOTIFICHE HOME E PUSH**

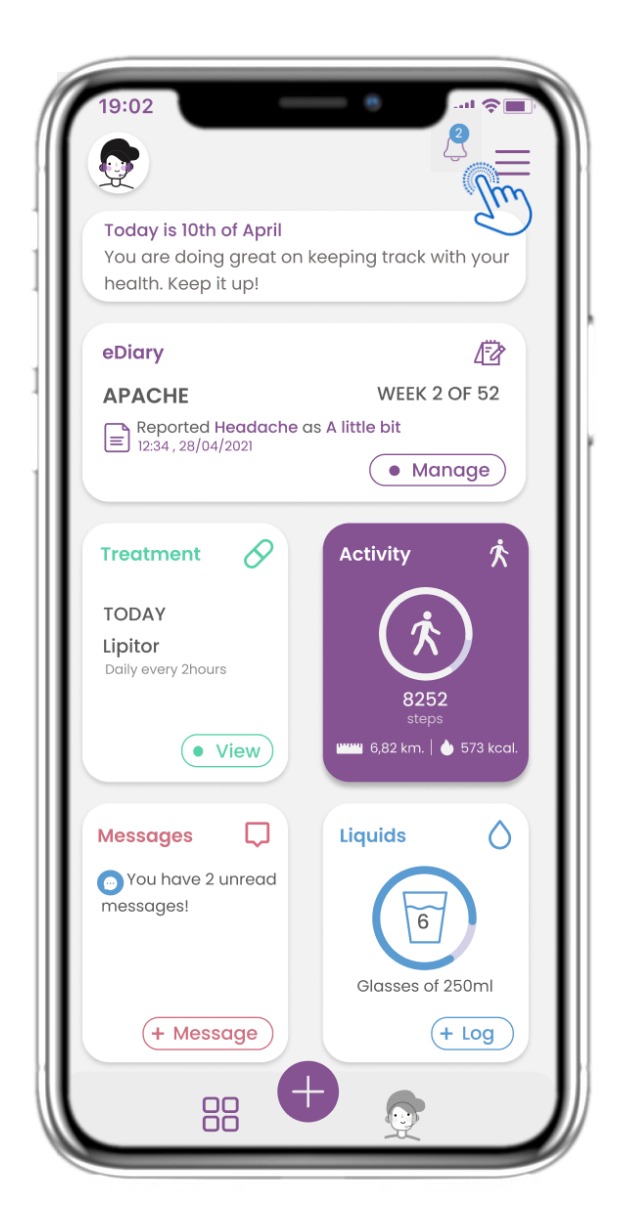

#### **3.3 NOTIFICHE**

Nella HOME page puoi vedere i questionari in sospeso sotto forma di notifiche nell'angolo in alto a destra con l'icona della campanella.

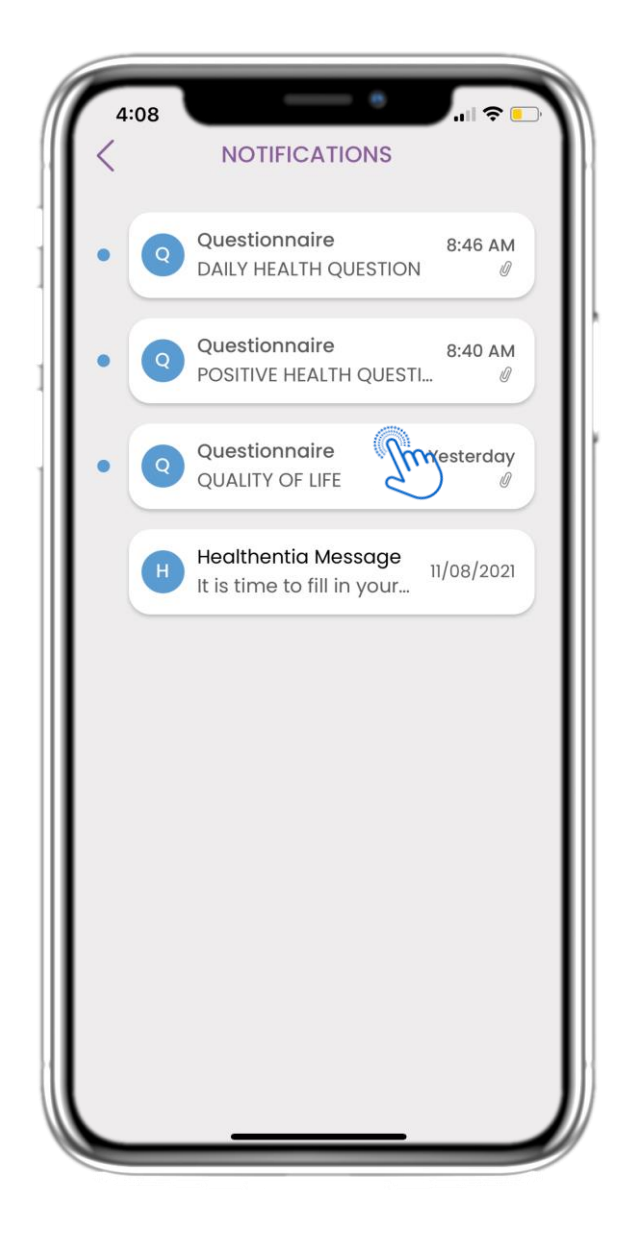

#### **3.4 NOTIFICHE**

Nella pagina Notifiche puoi trovare un elenco dei questionari in sospeso a cui devi rispondere.

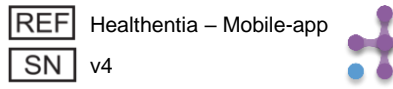

## **3 NOTIFICHE HOME E PUSH**

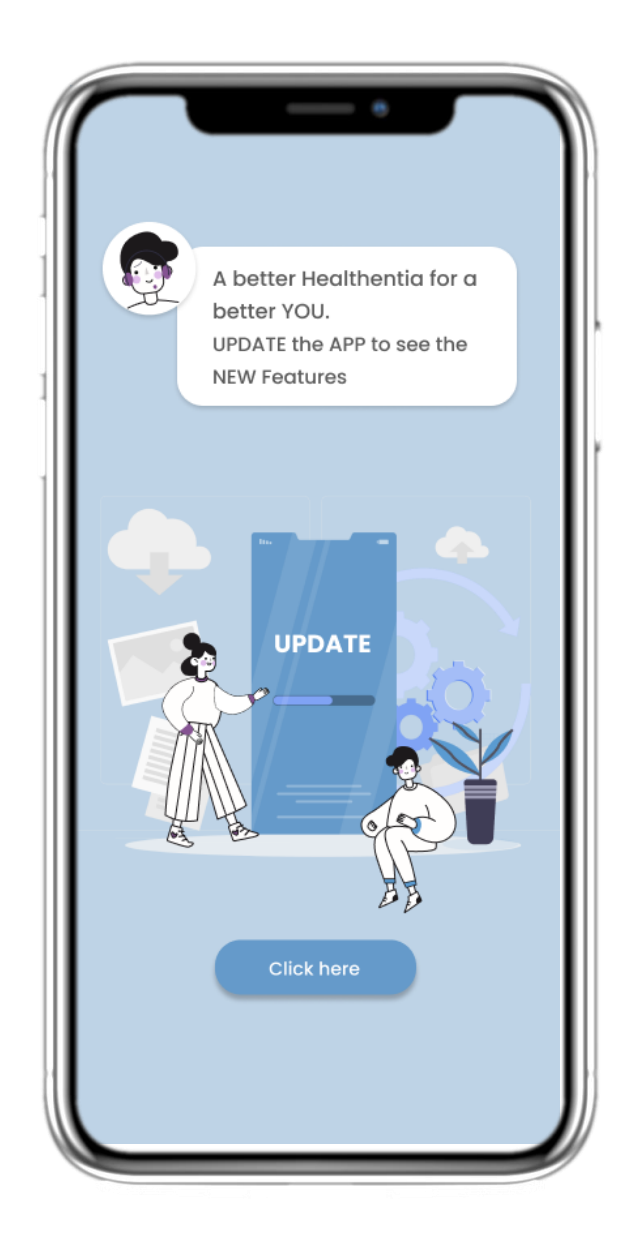

#### **3.5 AGGIORNAMENTO FORZATO**

Quando è disponibile una nuova versione dell'app che deve essere obbligatoriamente aggiornata, i pazienti vedono le informazioni di cui sopra e non possono utilizzare l'app, a meno che non clicchino per aggiornarla.

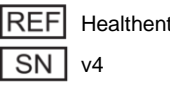

REF Healthentia – Mobile-app

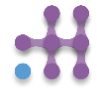

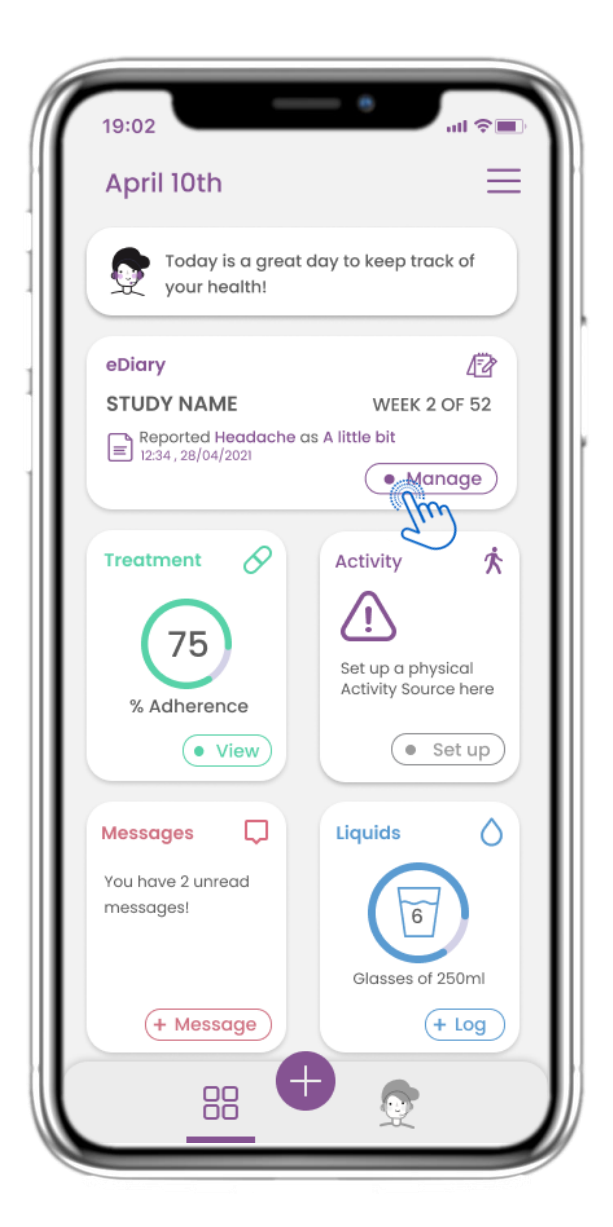

#### 4.1 WIDGET DIARIO

Nella pagina HOME puoi trovare il widget eDiary che viene utilizzato come diario del tuo studio o del monitoraggio della terapia.

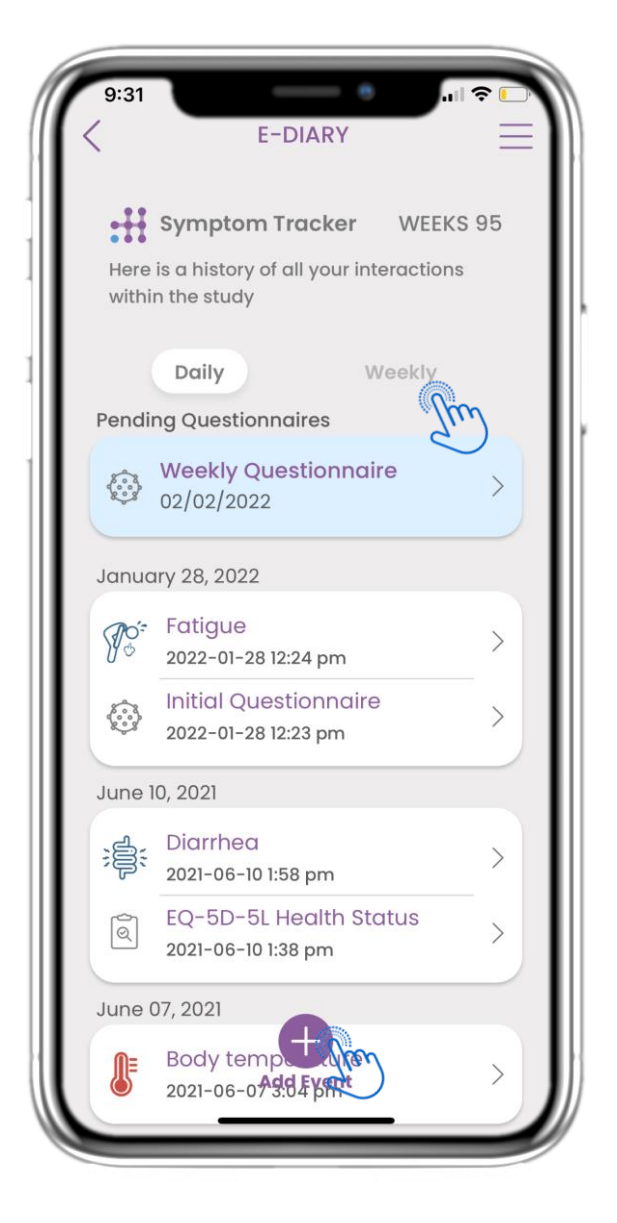

#### 4.2 PAGINA DELL'eDIARIO

Nella pagina eDiary puoi trovare un aggiornamento giornaliero e settimanale dei tuoi report e dei questionari inviati. Puoi anche usare il pulsante (+) per aggiungere un nuovo evento.

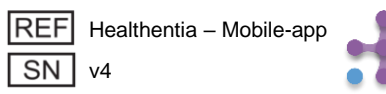

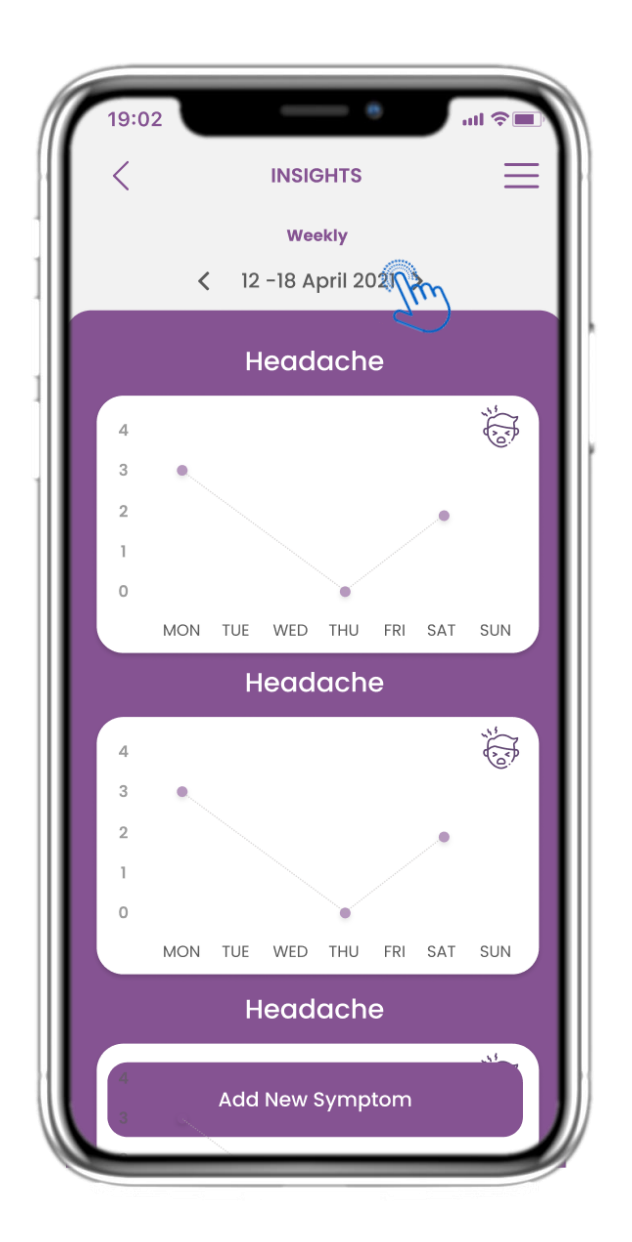

#### 4.3 APPROFONDIMENTI EDIALISTICI

Se lo studio consente di mostrare grafici dei sintomi all'utente, sarà presente un pulsante per aprire questa pagina. Con il calendario è possibile scorrere avanti e indietro le settimane.

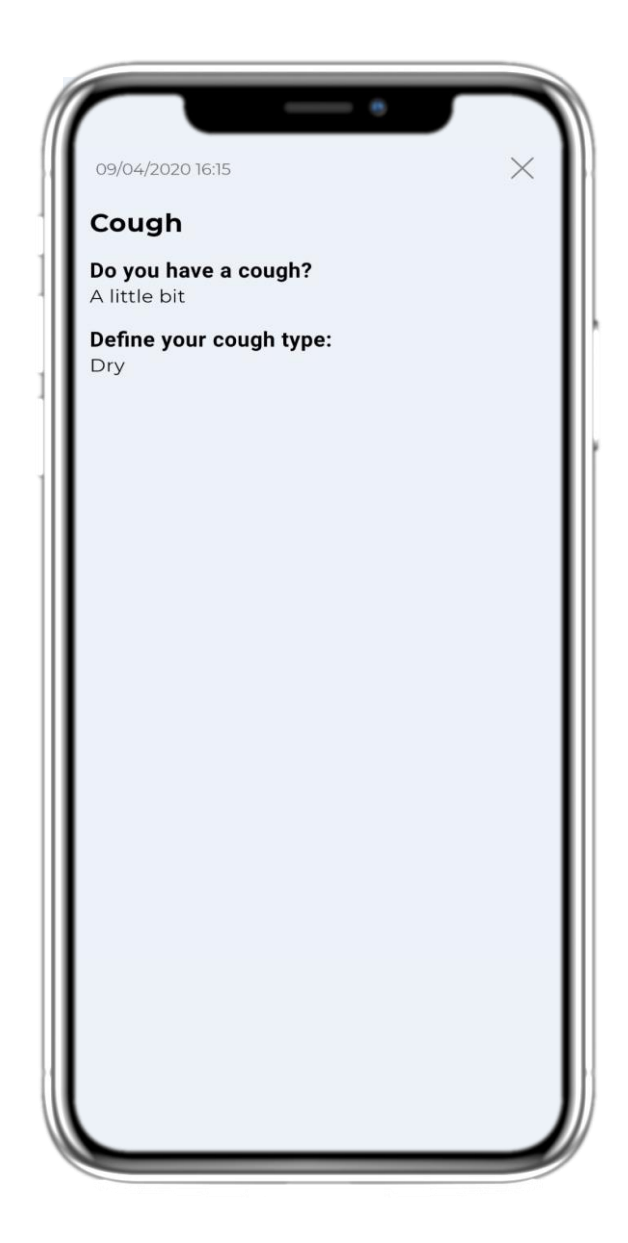

#### **4.4 VISUALIZZA LE RISPOSTE SEGNALATE**

È possibile visualizzare i questionari inviati con le relative risposte.

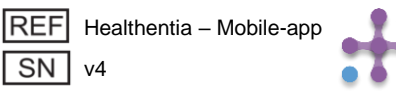

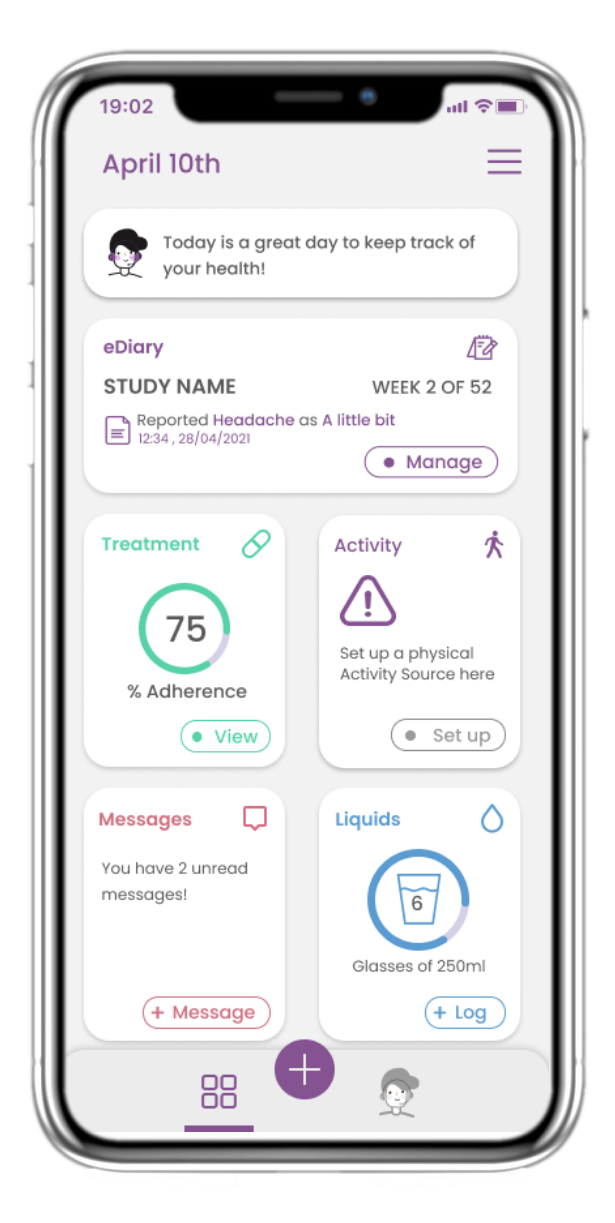

#### 4.5 WIDGET MEDICINALI

Nella pagina HOME puoi trovare il widget dei farmaci che serve per impostare il tuo piano terapeutico.

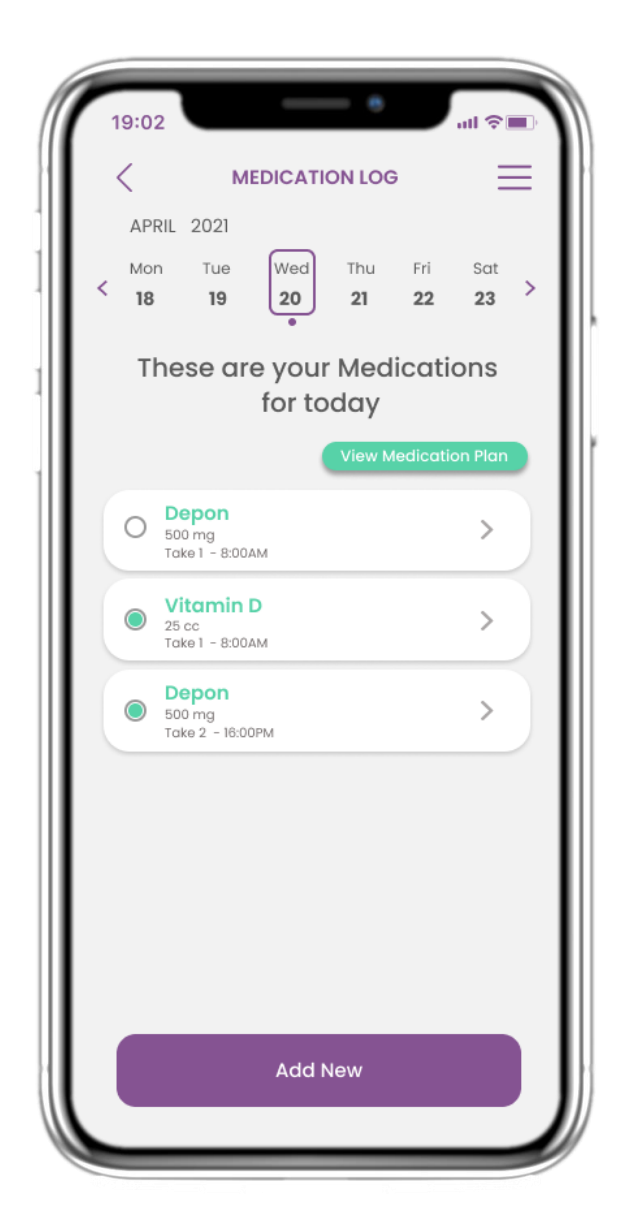

#### 4.6 REGISTRO DEI FARMACI

Nella pagina Registro Farmaci puoi trovare un programma giornaliero dei tuoi farmaci. Puoi accedervi e modificarli, oppure aggiungerne di nuovi.

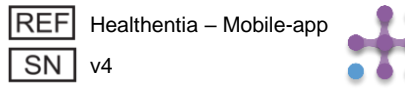

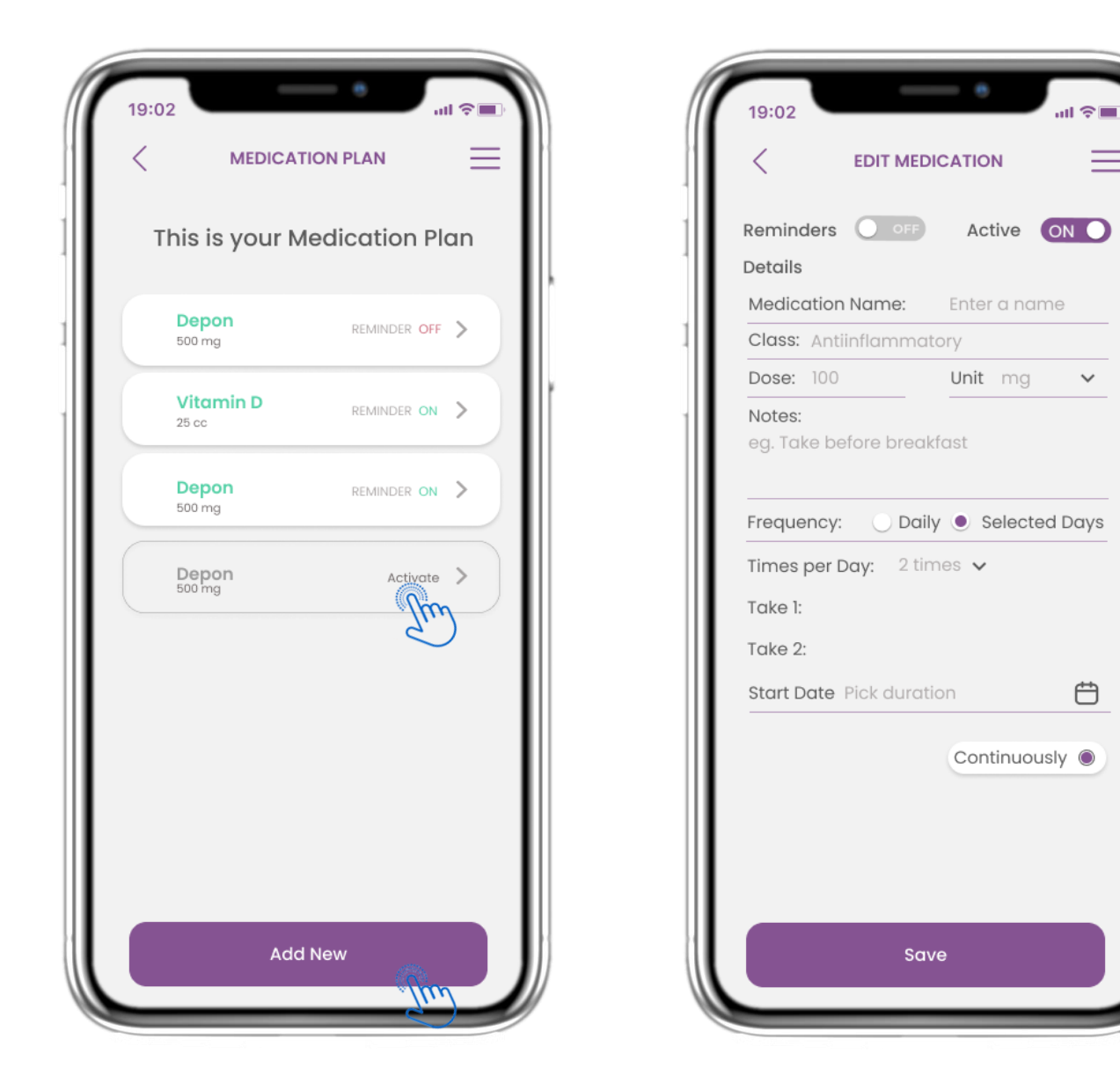

#### 4.7 VEDI TUTTI I MEDICINALI

Nella pagina dei trattamenti puoi accedere e configurare tutti i trattamenti

#### 4.8 AGGIUNGI/MODIFICA NUOVO MEDICINALE

Nella pagina Nuovo farmaco puoi configurare un nome, una frequenza, una durata per i tuoi farmaci e aggiungere un promemoria.

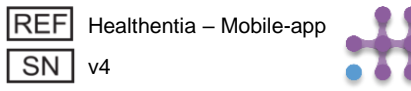

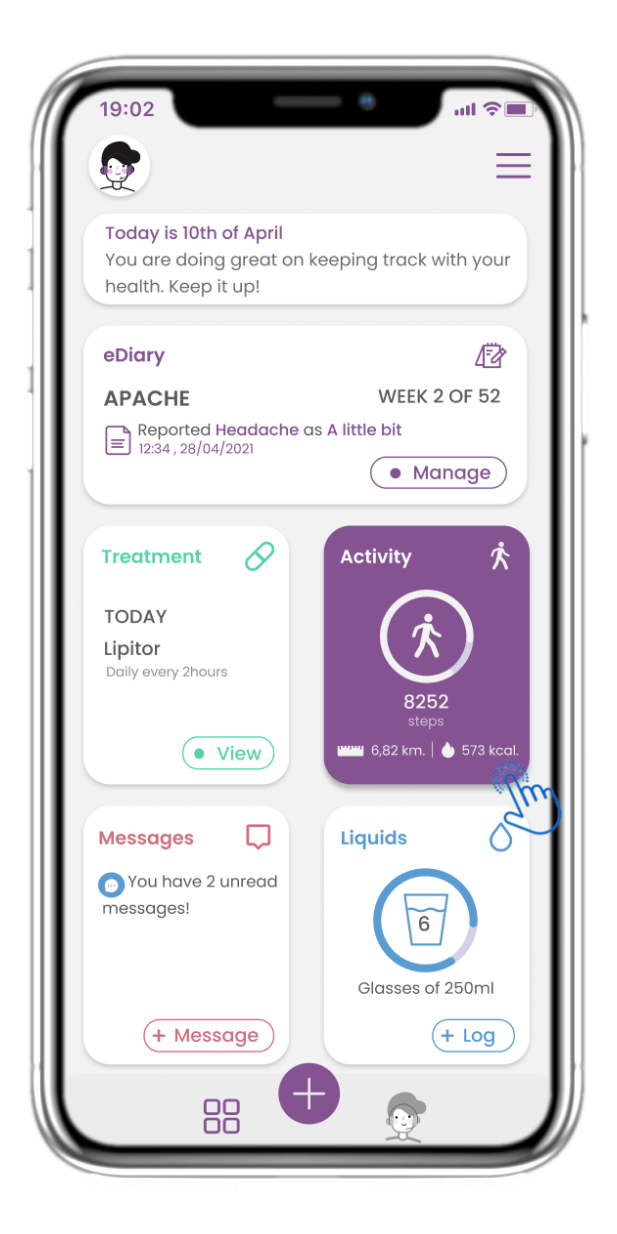

#### 4.9 ATTIVITÀ

Nella pagina HOME puoi trovare il widget Attività che serve per configurare il tuo tracker.

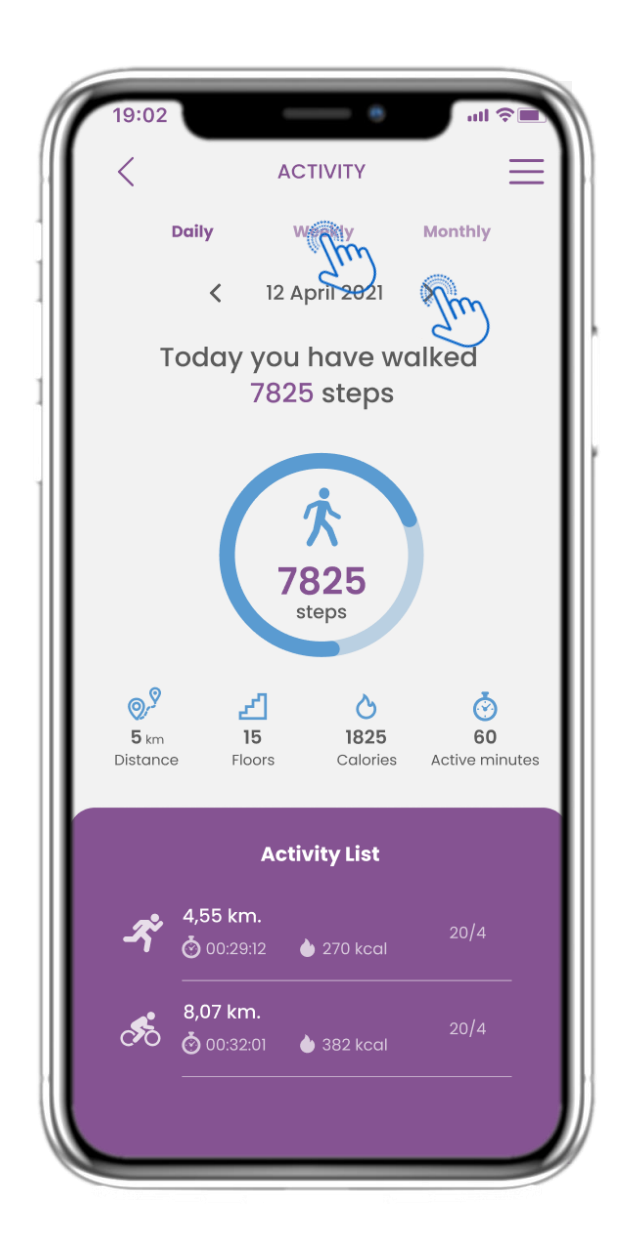

#### 4.10 PAGINA ATTIVITÀ

Nella pagina Attività puoi monitorare i passi giornalieri, la distanza, i piani, le calorie e i minuti attivi. Con il calendario ti sposti tra i giorni e premendo settimanalmente vai ai grafici.

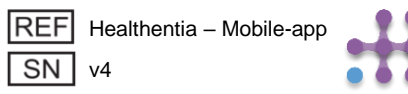

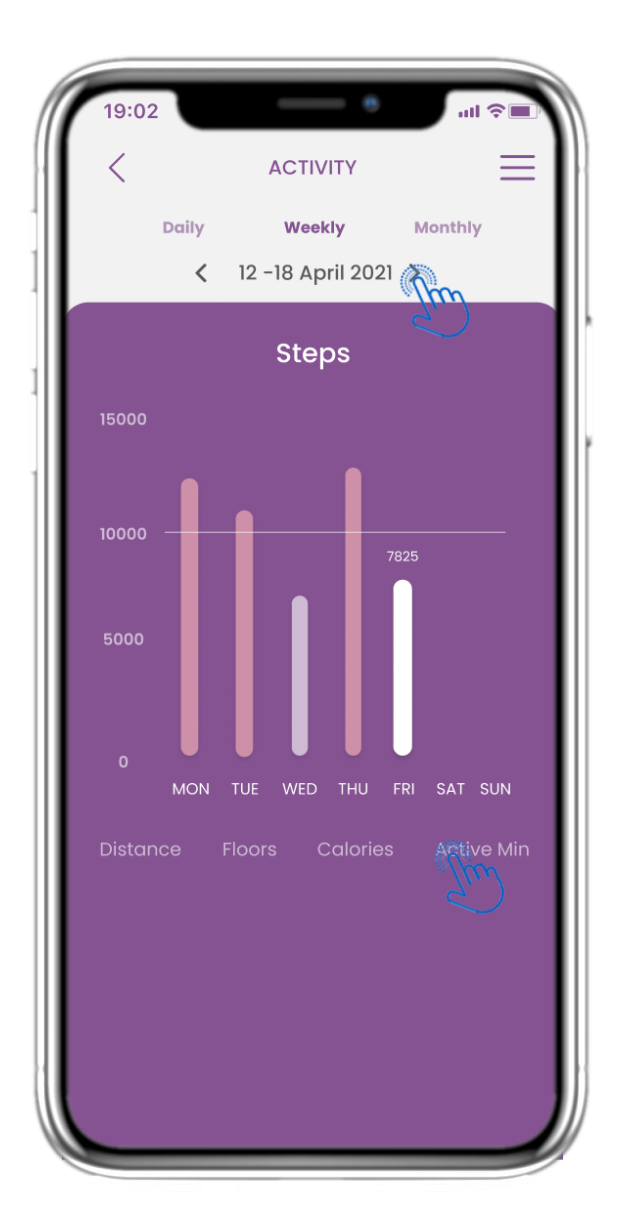

#### 4.11 GRAFICI DI ATTIVITÀ

Nella pagina dei grafici ATTIVITÀ settimanali puoi trovare i passi, la distanza, i piani, le calorie e i minuti attivi settimanali.

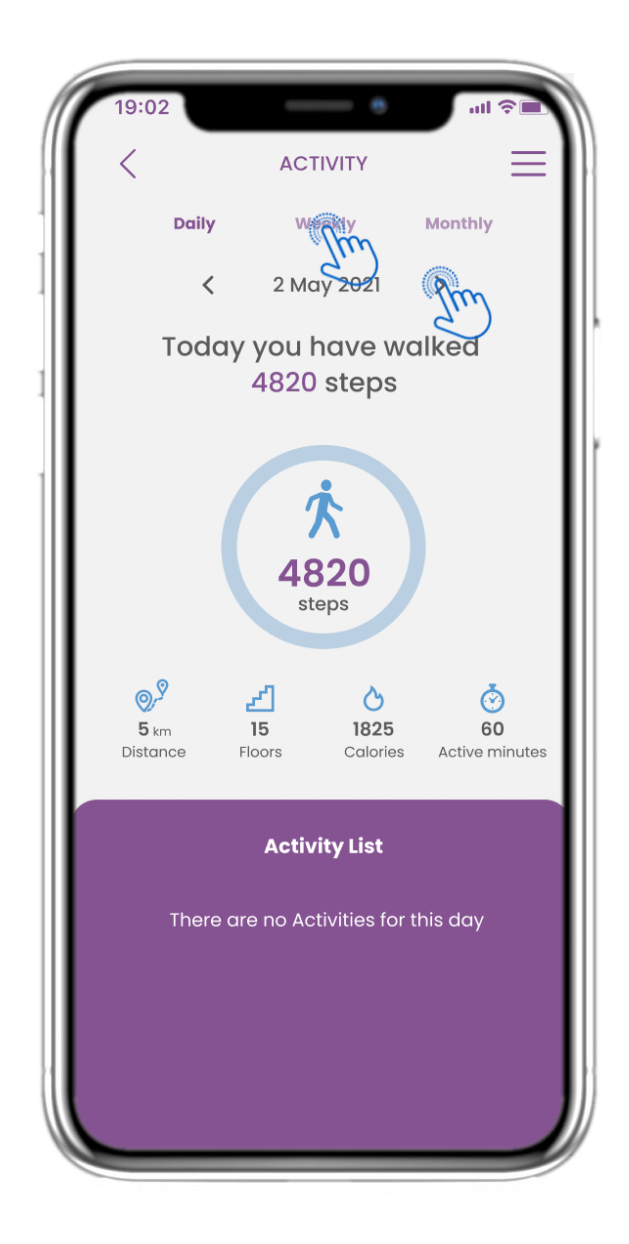

#### 4.12 PAGINA ATTIVITÀ

Nessuna attività sportiva è stata raccolta dal dispositivo indossabile.

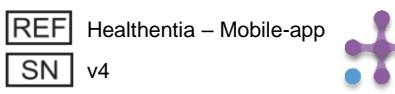

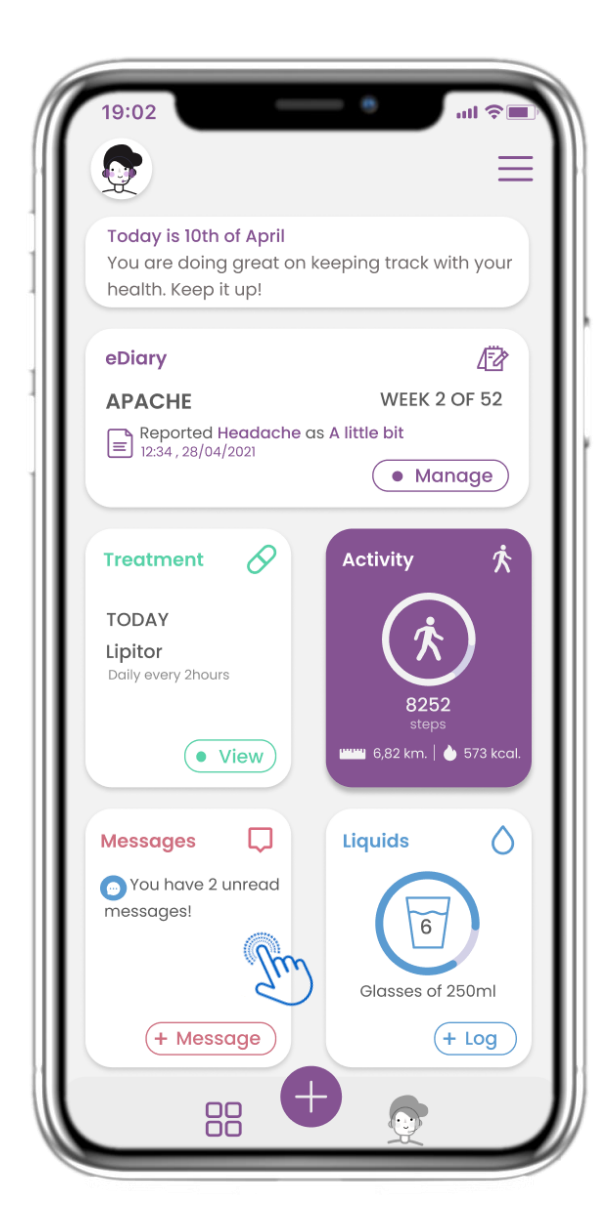

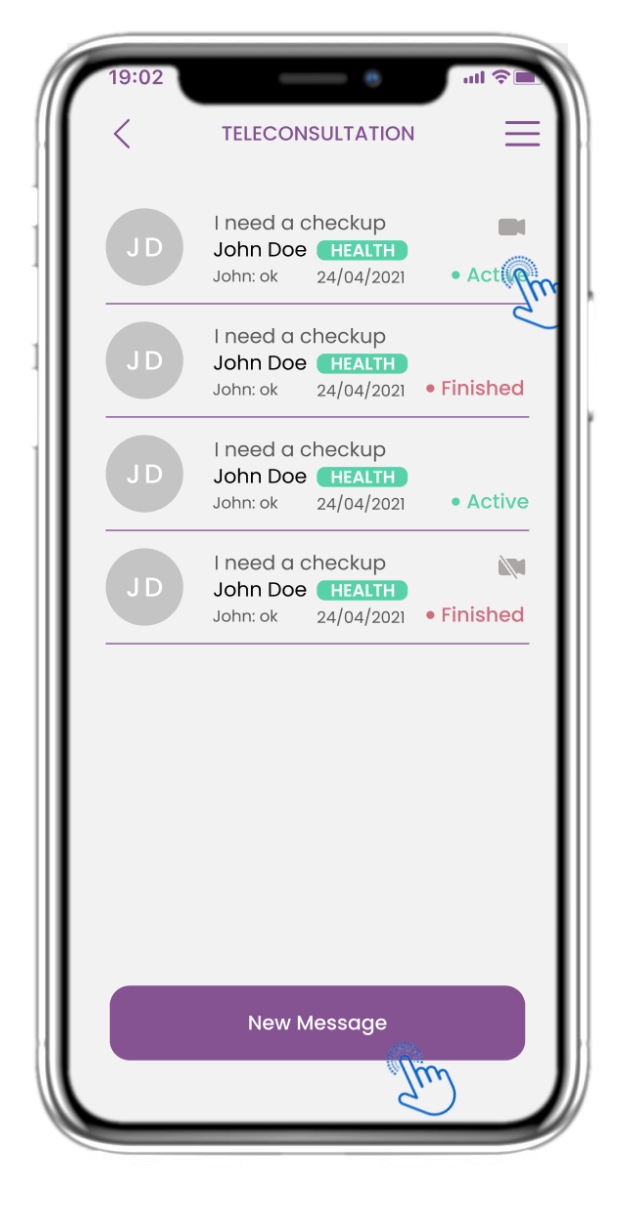

#### 4.13 MESSAGGI

Nella pagina HOME puoi trovare il widget Messaggi che ti permette di contattare il tuo Medico o l'Ospedale e di effettuare anche una teleconsulenza.

#### 4.14 PAGINA POSTA IN ARRIVO MESSAGGI

Nella pagina Messaggi puoi visualizzare la comunicazione con il professionista sanitario. Crea un nuovo messaggio o accedi alla sala di teleconsulto.

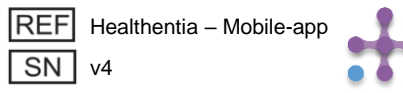

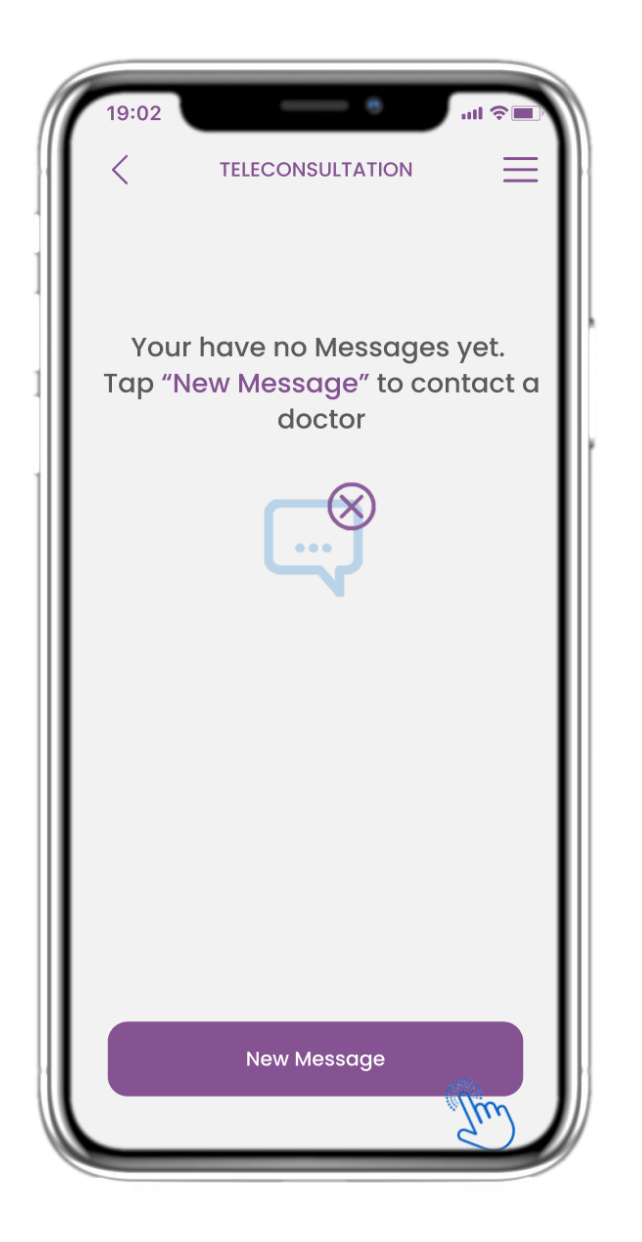

#### 4.15 NESSUN MESSAGGIO

Se non ci sono messaggi la pagina appare così.

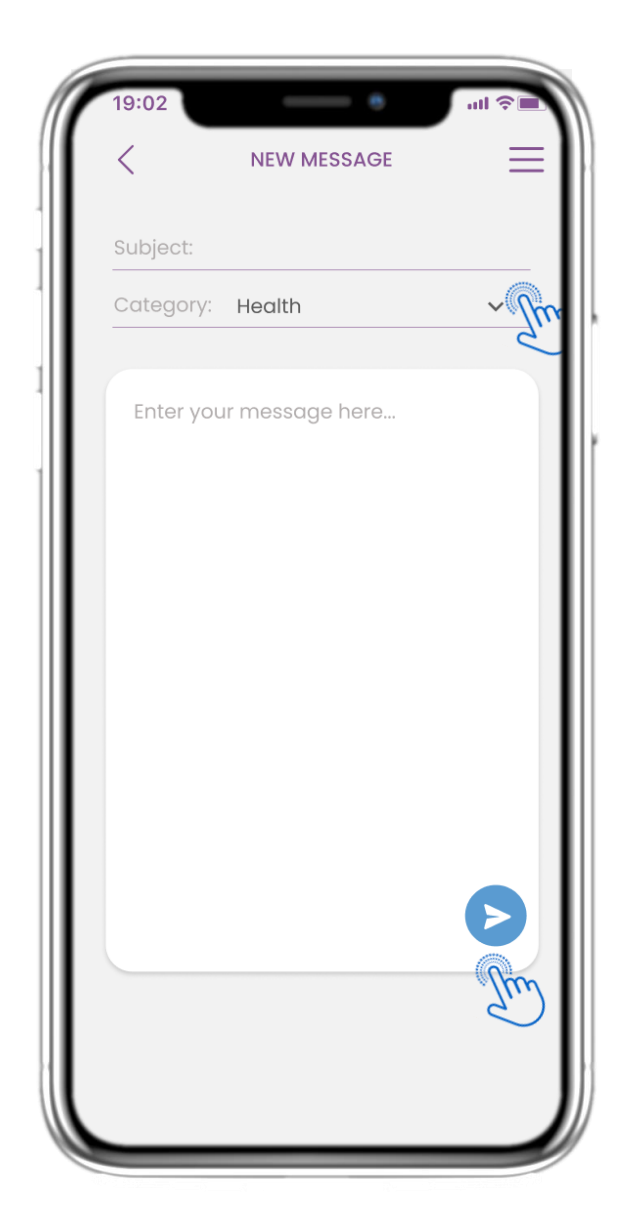

#### 4.16 CREA NUOVO MESSAGGIO

Nella casella Messaggio puoi selezionare un Oggetto e una categoria definiti dall'operatore sanitario e inserire il tuo messaggio.

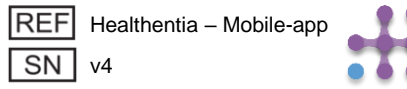

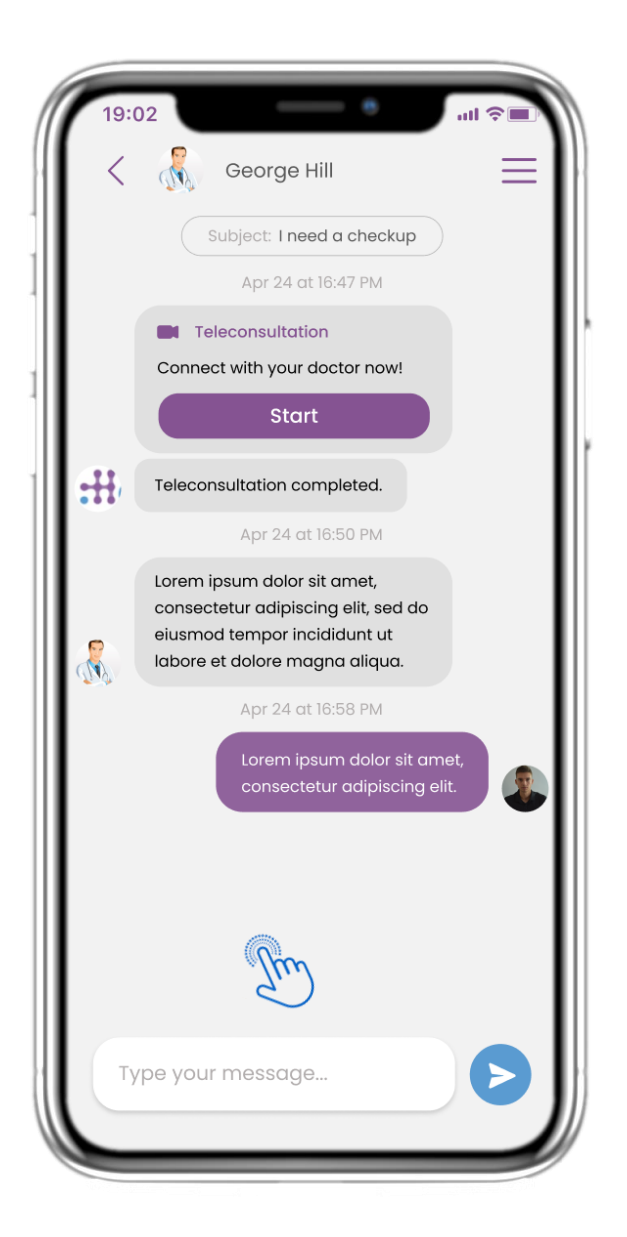

#### **4.17 APRIRE IL MESSAGGIO**

Tutte le risposte e le comunicazioni vengono conservate in un'unica conversazione. L'operatore sanitario chiude la conversazione.

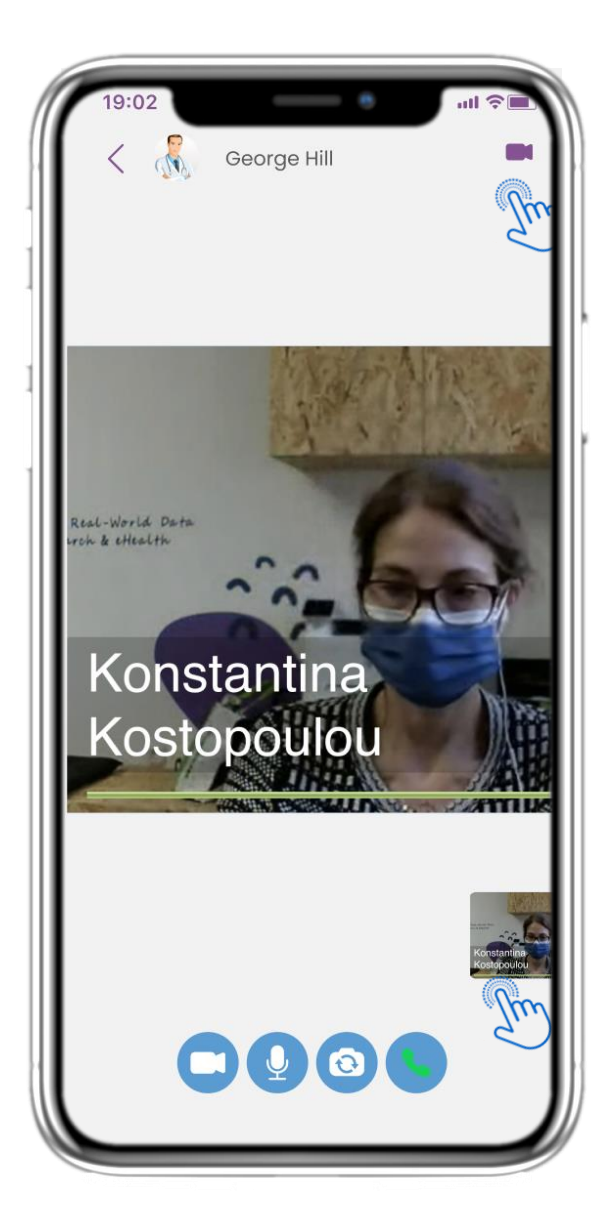

#### **4.18 TELECONSULTAZIONE**

Nella conversazione Messaggio, il professionista sanitario può avviare una teleconsulenza che consentirà all'utente di entrare in una finestra temporale di 15 minuti.

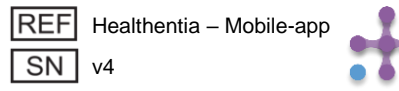

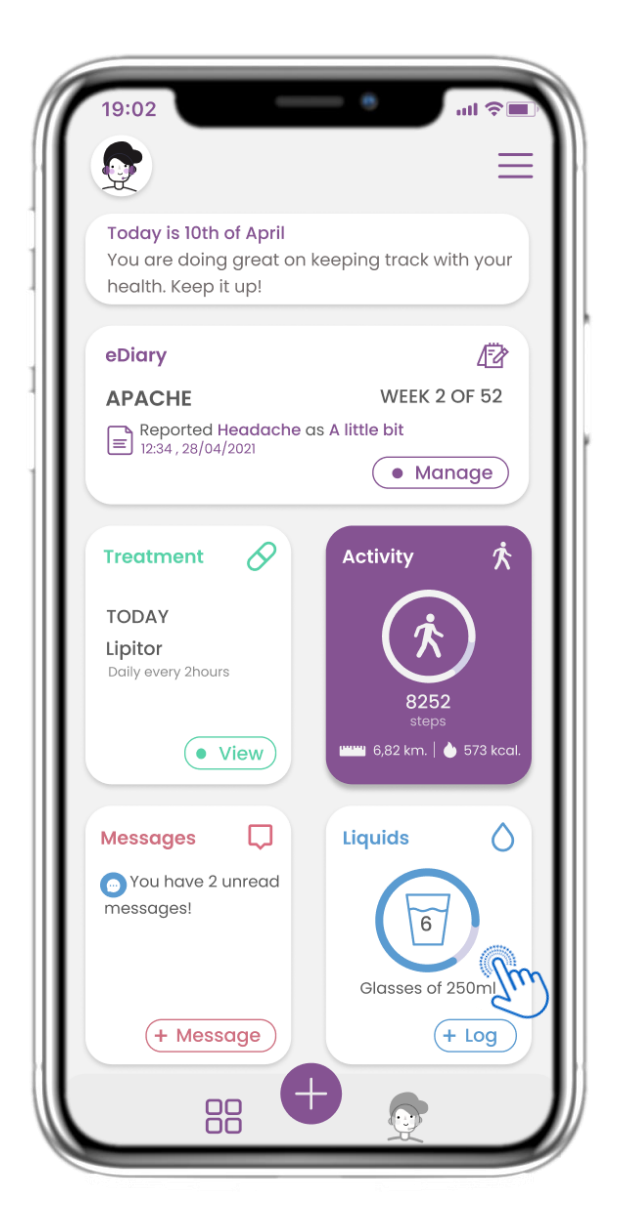

#### 4.19 WIDGET LIQUIDO

Nella pagina HOME puoi trovare il widget Liquid che viene utilizzato per registrare l'assunzione giornaliera di acqua e altri liquidi.

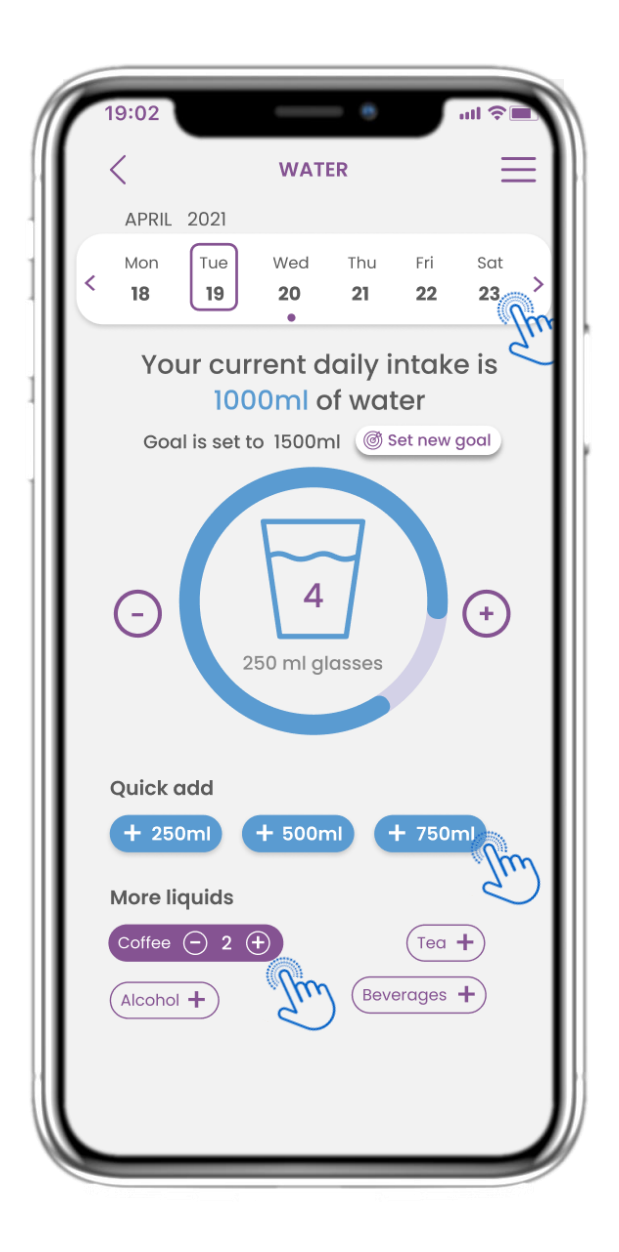

#### 4.20 PAGINA LIQUIDA

Nella pagina Liquidi puoi aggiungere bicchieri d'acqua con i pulsanti rapidi da 250-500-750 ml e aggiungere altri liquidi come caffè o bevande.

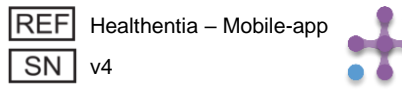

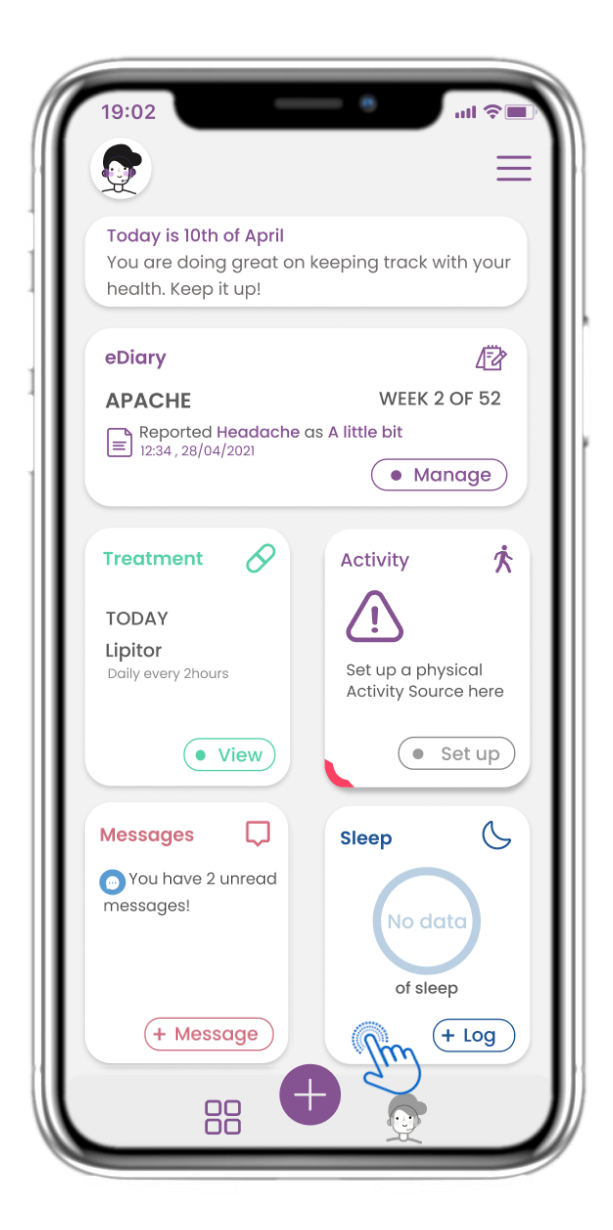

#### 4.21 WIDGET SONNO

Nella pagina HOME puoi trovare il widget Sonno che serve per registrare manualmente i dati del tuo sonno o tramite un dispositivo indossabile.

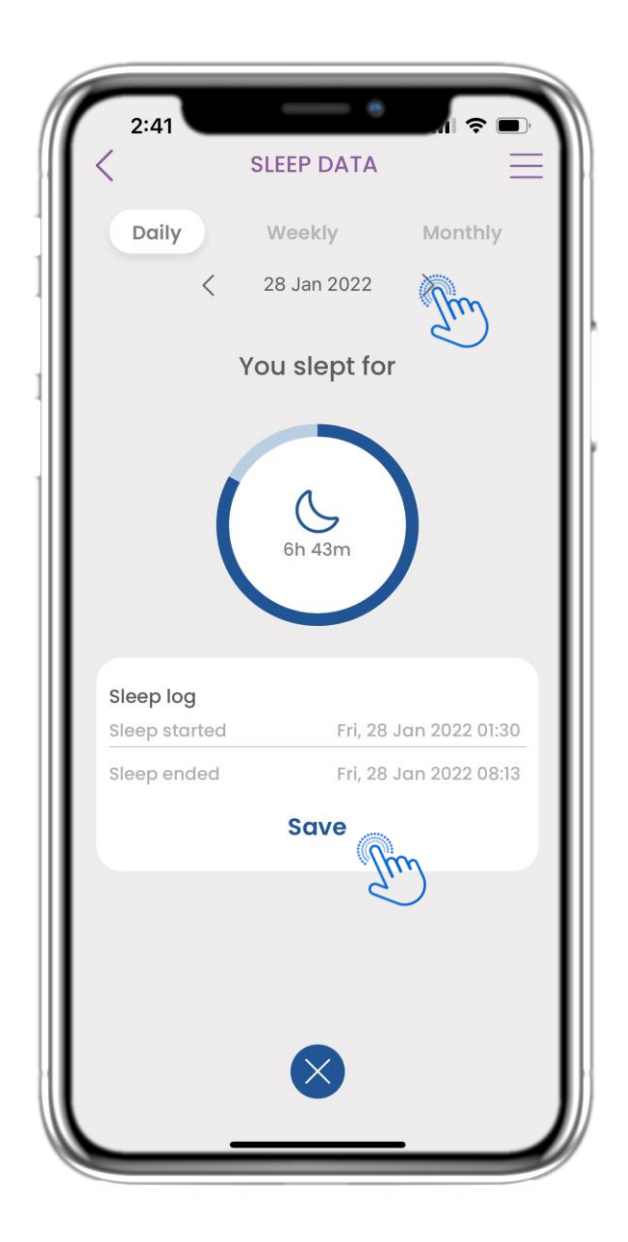

#### **4.22 REGISTRO PAGINA SONNO**

Nella pagina Sonno puoi aggiungere manualmente i dati sul sonno e spostarti tra i giorni del calendario oppure visualizzare i dati giornalieri sul sonno e scegliere di visualizzare anche i grafici settimanali.

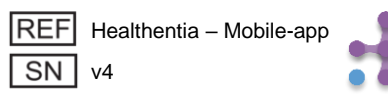

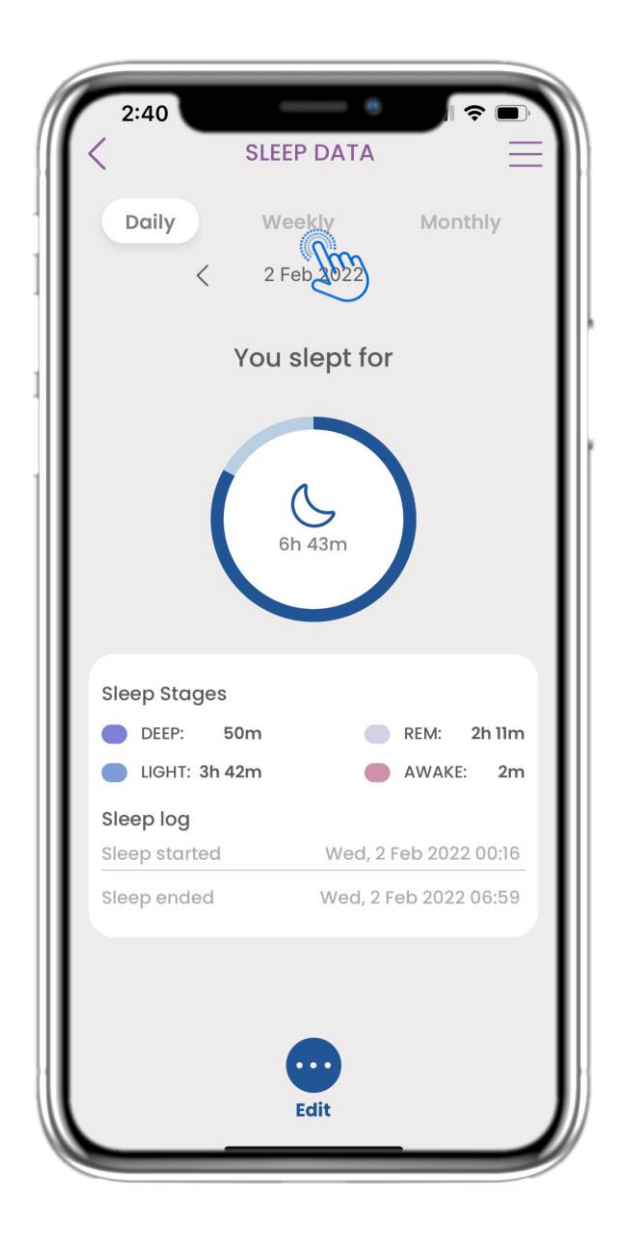

#### 4.23 PAGINA DEL SONNO DA INDOSSABILE

Nella pagina HOME puoi trovare il widget Sonno che serve per registrare manualmente i dati del tuo sonno o tramite un dispositivo indossabile.

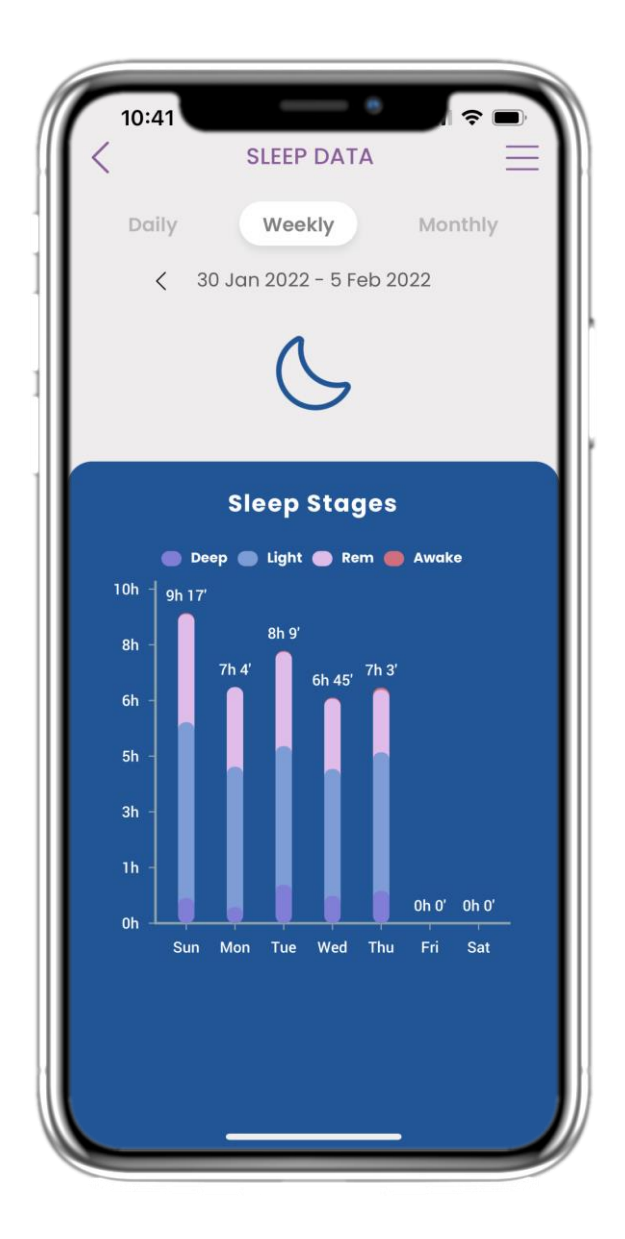

#### 4.24 PAGINA DEL SONNO

Nella pagina Sonno puoi aggiungere manualmente i dati sul sonno e spostarti tra i giorni del calendario oppure visualizzare i dati giornalieri sul sonno e scegliere di visualizzare anche i grafici settimanali.

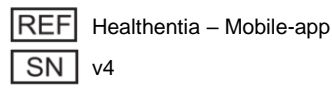

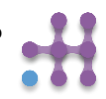

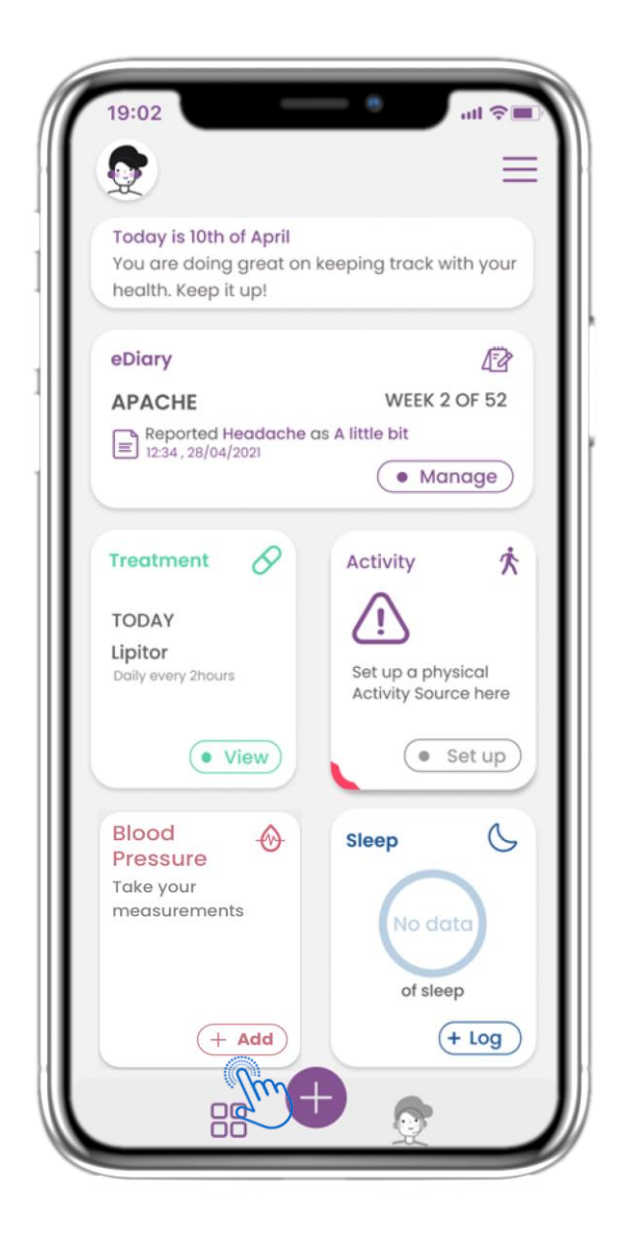

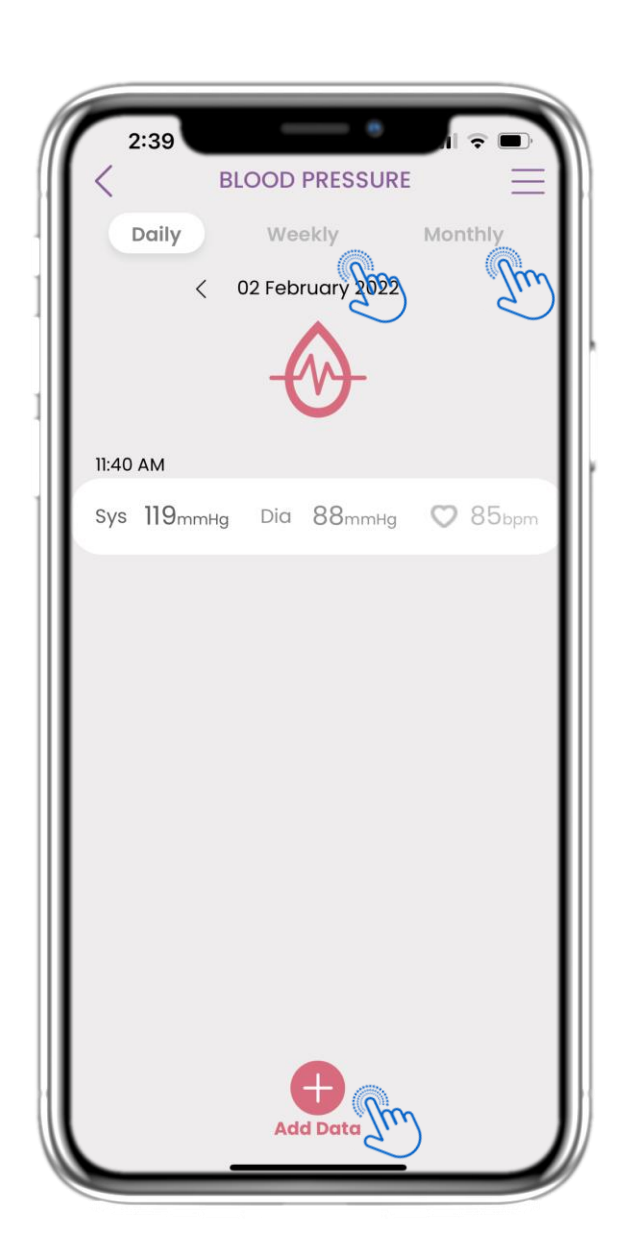

#### **4.25 WIDGET PRESSIONE SANGUIGNA**

Nella pagina HOME puoi trovare il widget Pressione sanguigna che viene utilizzato per raccogliere le misurazioni tramite un dispositivo per la pressione sanguigna sincronizzato.

#### 4.26 REGISTRO DELLA PRESSIONE ARTERIOSA

Nella pagina Pressione sanguigna puoi aggiungere le tue misurazioni manualmente o sincronizzando un dispositivo e navigare tra i giorni nel calendario o visualizzare i dati giornalieri e scegliere di visualizzare anche grafici settimanali e mensili.

| REF | Healthentia – Mobile |
|-----|----------------------|
| SN  | v4                   |

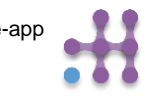

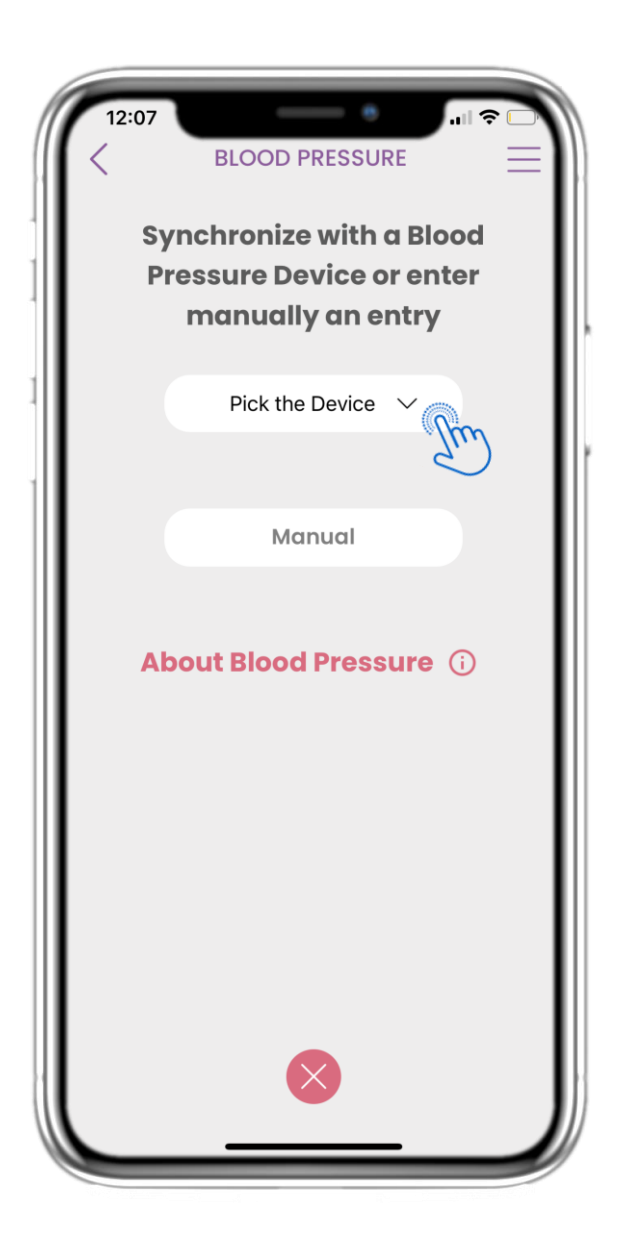

#### 4.27 PAGINA PRESSIONE SANGUIGNA DAL DISPOSITIVO

Nella pagina HOME puoi trovare il widget Pressione sanguigna che viene utilizzato per registrare le misurazioni della pressione sanguigna manualmente o tramite un dispositivo.

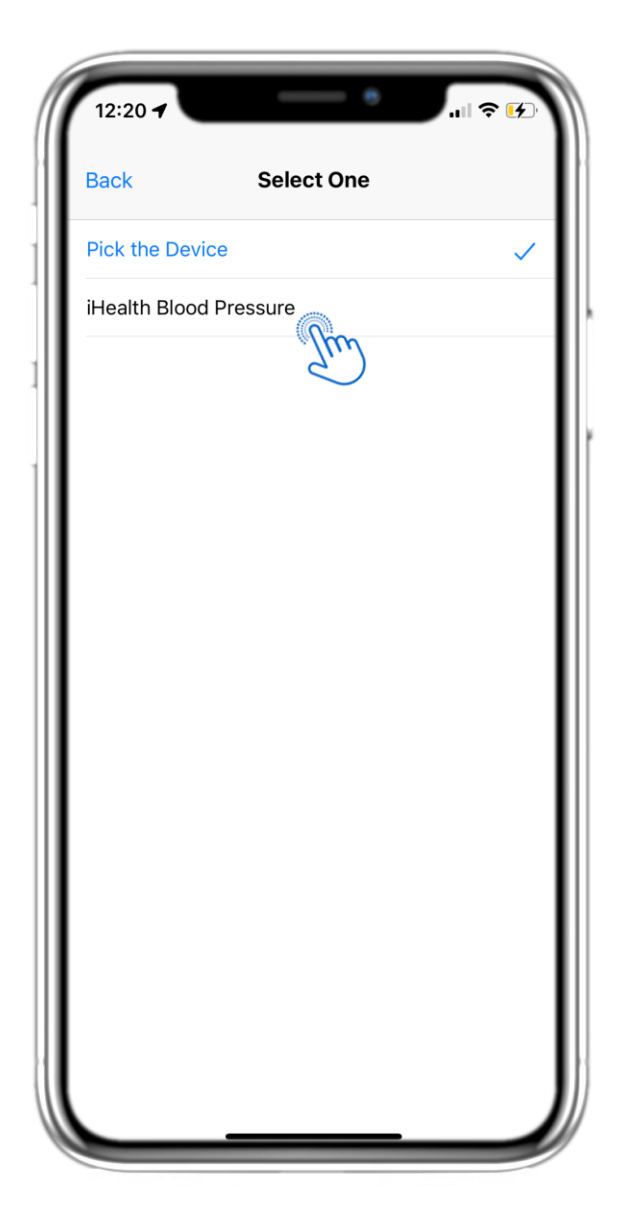

#### 4.28 PAGINA PRESSIONE SANGUIGNA DAL DISPOSITIVO

Nella pagina Pressione sanguigna è possibile sincronizzare un dispositivo per la pressione sanguigna e raccogliere misurazioni automatiche direttamente dal dispositivo.

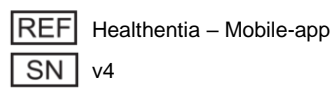

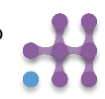

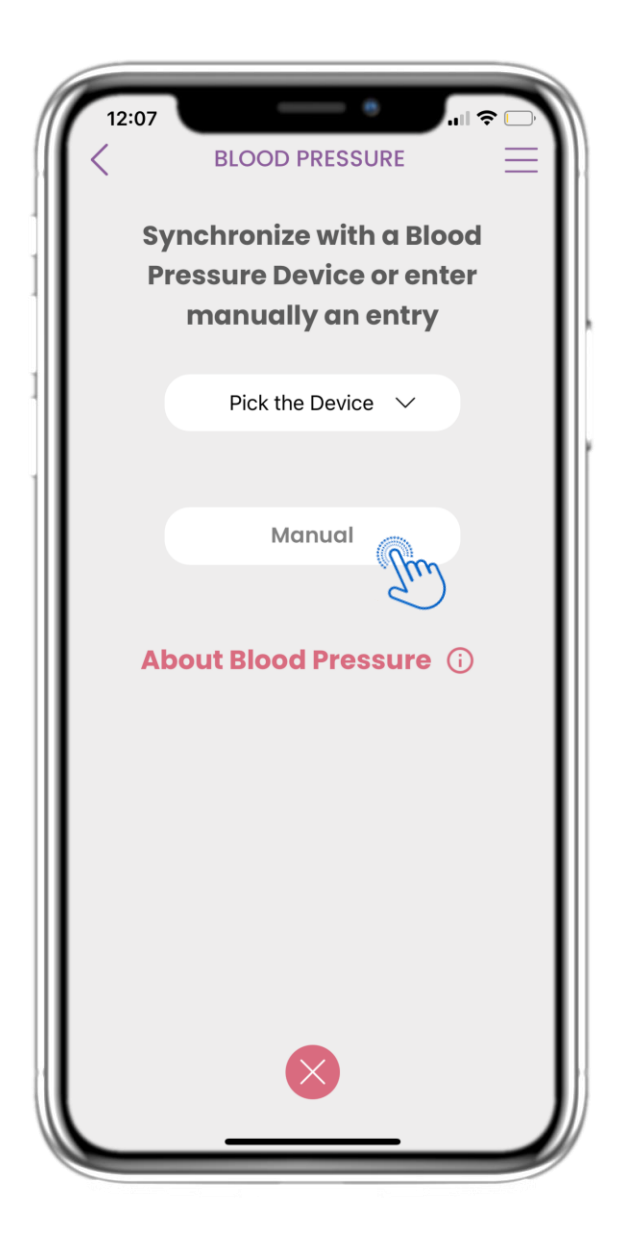

#### 4.29 PAGINA DELLA PRESSIONE SANGUIGNA MANUALMENTE

Il widget della pressione sanguigna che viene utilizzato per registrare le misurazioni della pressione sanguigna manualmente o raccolte da un dispositivo. Nella pagina HOME puoi trovare

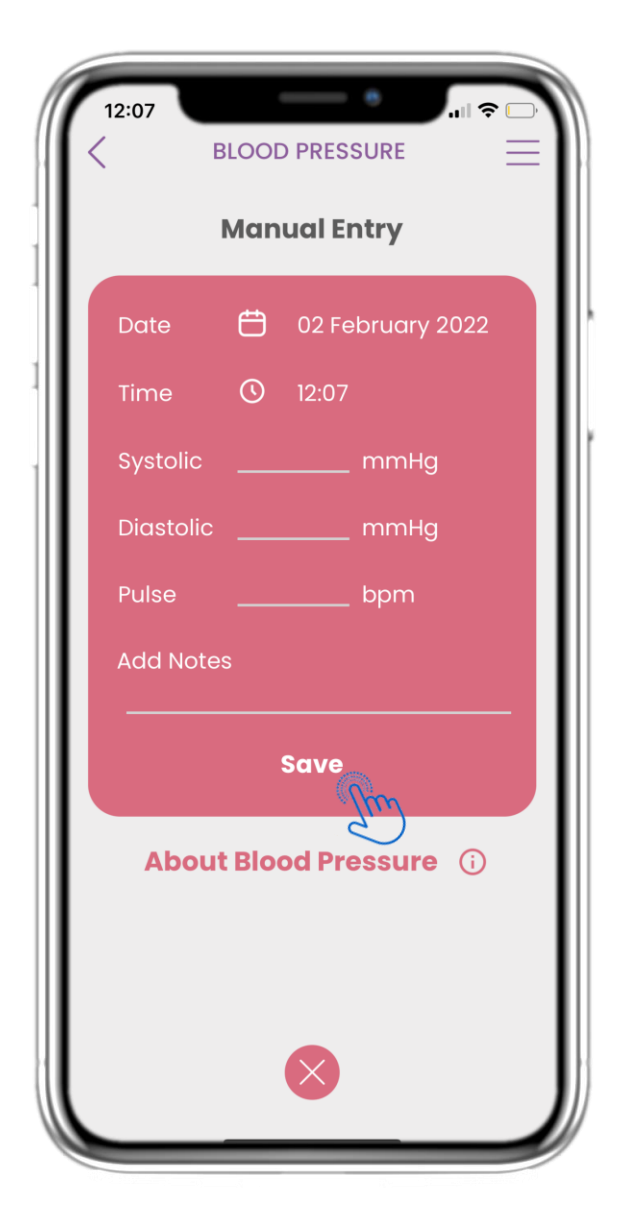

#### 4.30 PAGINA DELLA PRESSIONE SANGUIGNA MANUALMENTE

Nella pagina Pressione sanguigna puoi aggiungere manualmente i tuoi dati e visualizzare un elenco con i risultati.

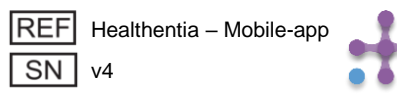

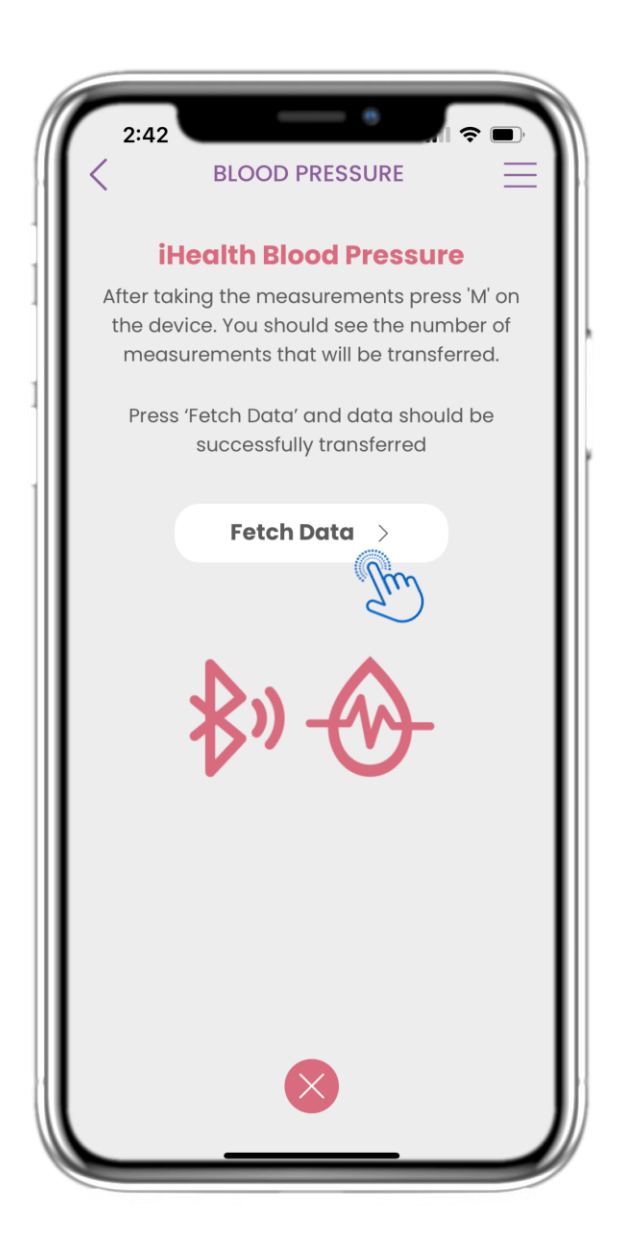

#### 4.31 SINCRONIZZAZIONE DISPOSITIVO PRESSIONE ARTERIOSA

Nella pagina iHealth Blood Pressure puoi trovare il pulsante per sincronizzare e raccogliere le misurazioni dal dispositivo per la pressione sanguigna.

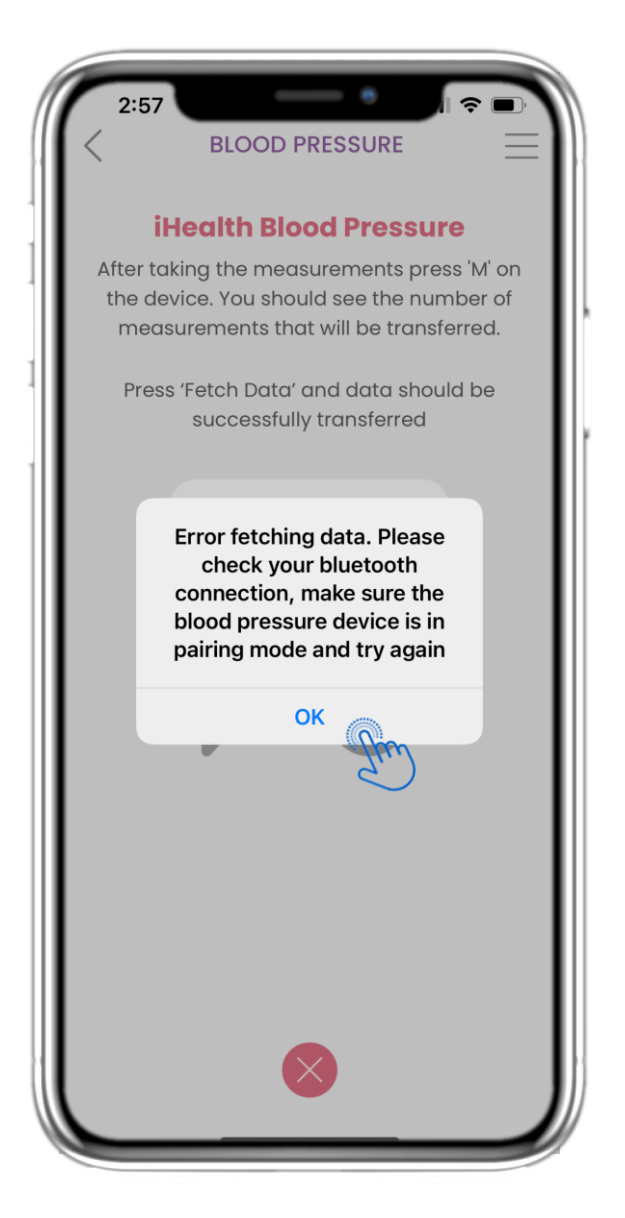

#### 4.32 SINCRONIZZAZIONE DISPOSITIVO PRESSIONE ARTERIOSA

Se ricevi questa notifica, controlla le impostazioni del tuo cellulare per verificare di aver attivato il Bluetooth e assicurati che il dispositivo per la pressione sanguigna sia pronto per l'associazione.

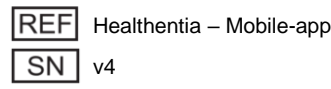

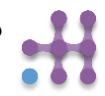

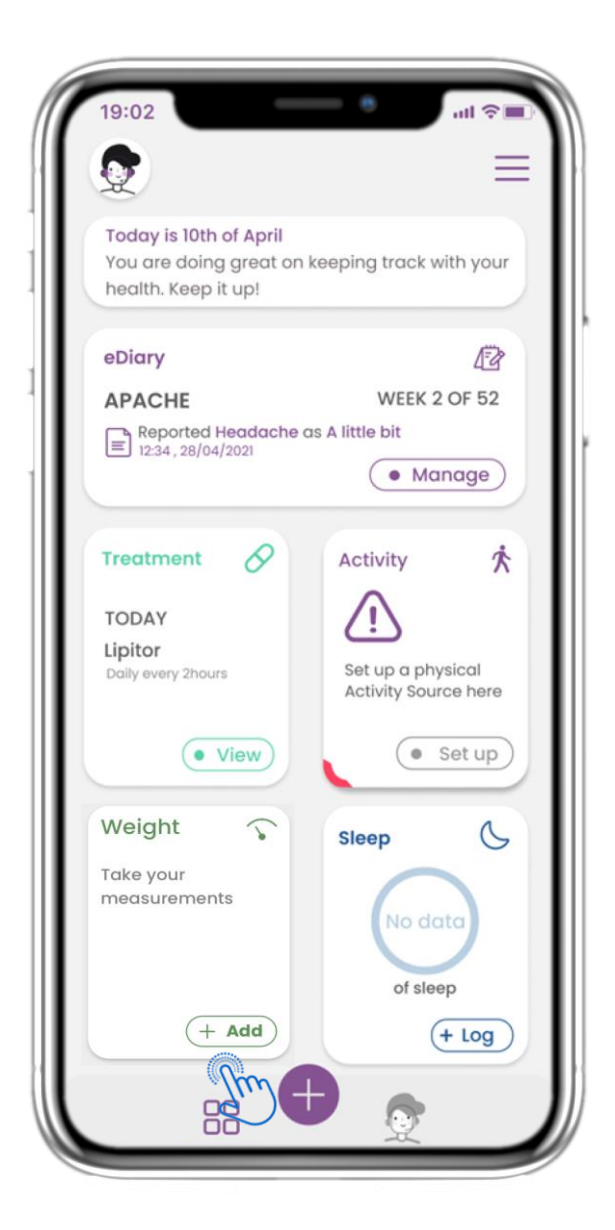

#### 4.33 WIDGET PESO

Nella pagina HOME puoi trovare il widget Peso che viene utilizzato per raccogliere le misurazioni tramite un dispositivo di pesatura sincronizzato.

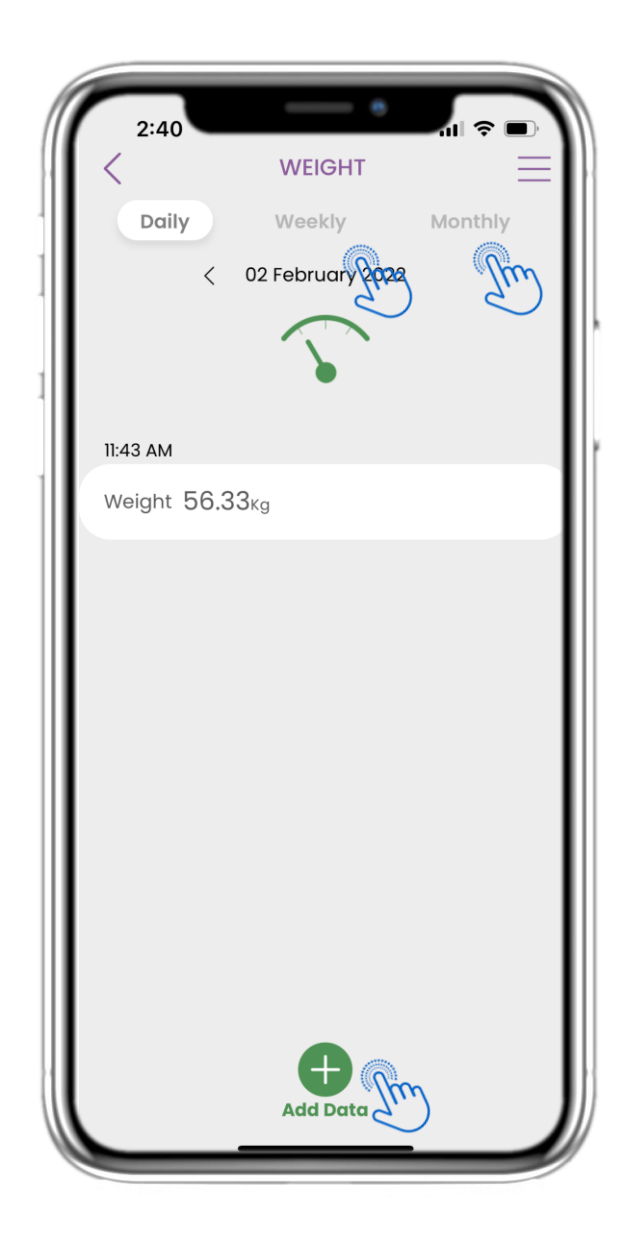

#### **4.34 REGISTRO PESO**

Nella pagina Peso puoi aggiungere le tue misurazioni manualmente o sincronizzando un dispositivo e navigare tra i giorni nel calendario o visualizzare i dati giornalieri e scegliere di visualizzare anche grafici settimanali e mensili.

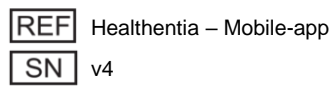

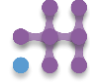

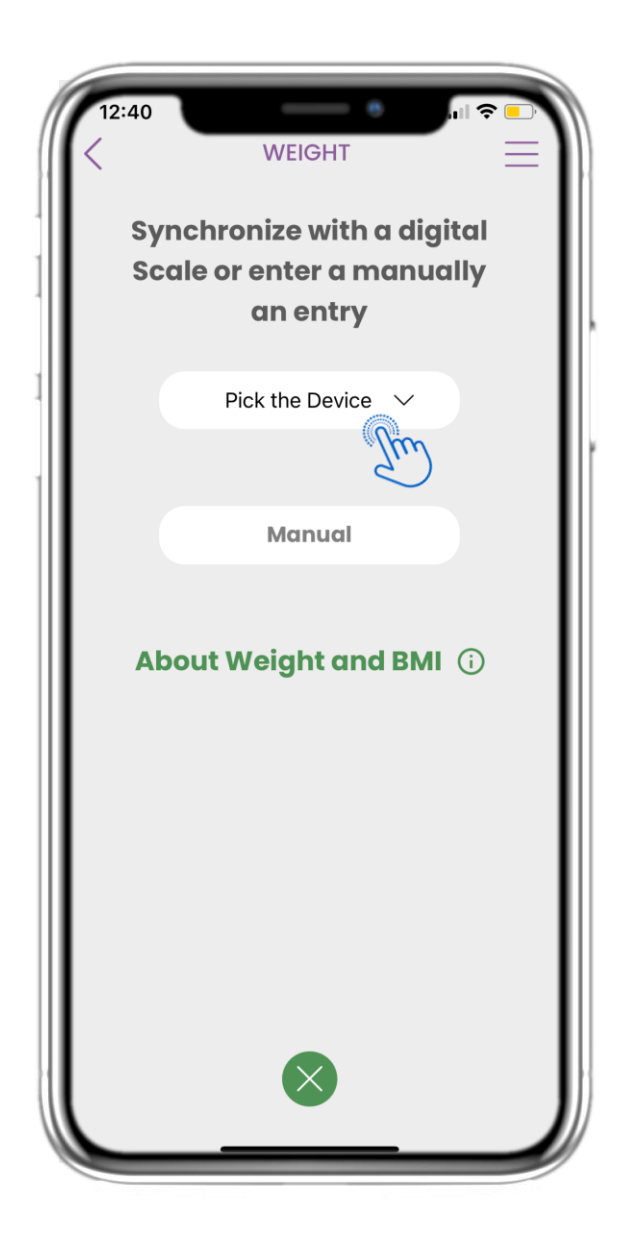

#### 4.35 PAGINA PESO DAL DISPOSITIVO

Nella pagina HOME puoi trovare il widget Peso che serve per registrare le misurazioni del tuo peso manualmente o tramite un dispositivo.

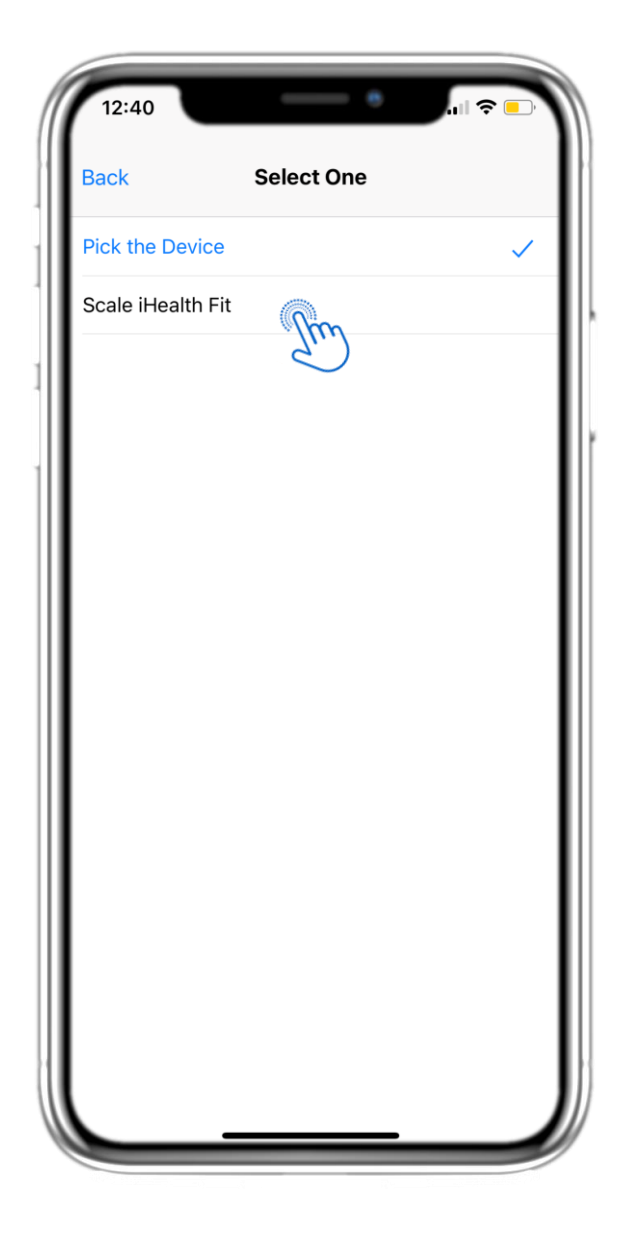

#### 4.36 PAGINA PESO DAL DISPOSITIVO

Nella pagina Peso è possibile sincronizzare una bilancia e raccogliere misurazioni automatiche direttamente dal dispositivo.

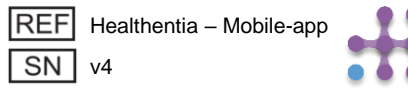

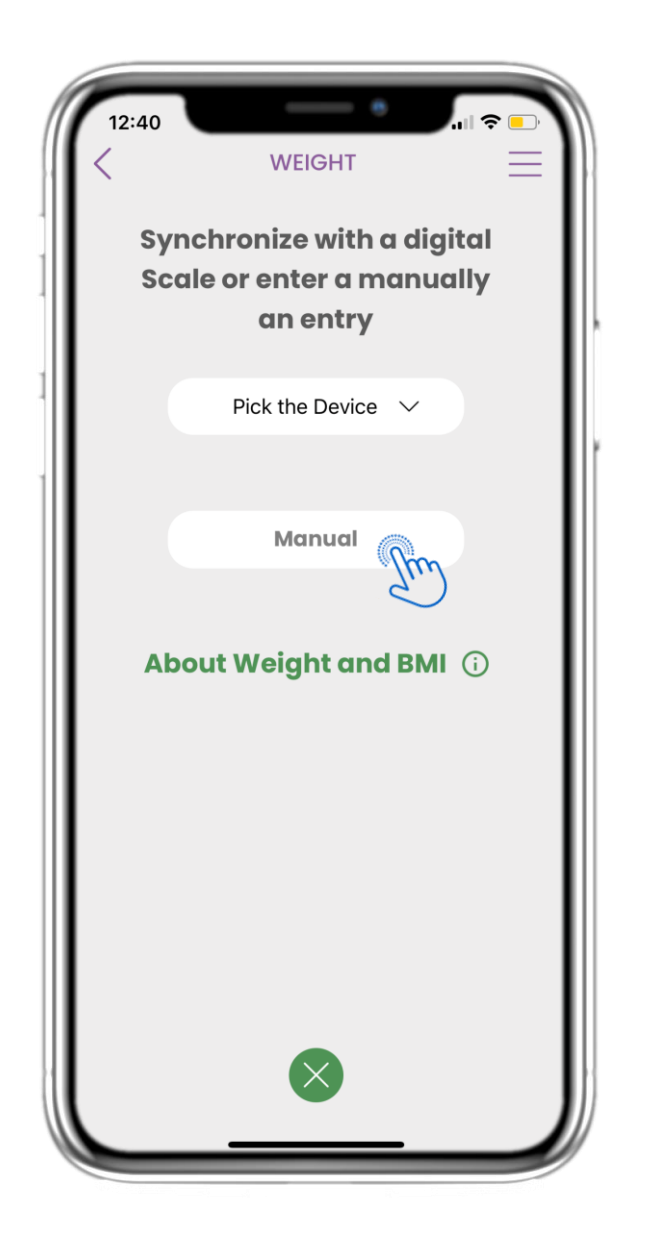

#### 4.37 PAGINA DEL PESO MANUALMENTE

Nella pagina HOME puoi trovare il widget Peso che serve per registrare le misurazioni del tuo peso manualmente o tramite una bilancia.

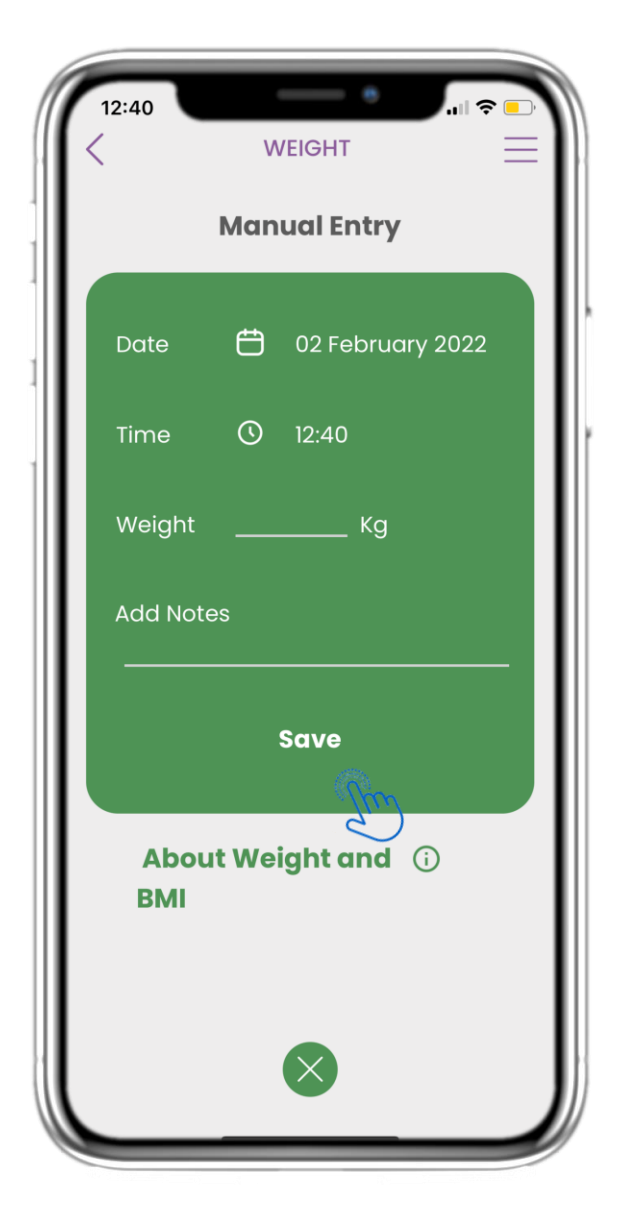

#### **4.38 PAGINA DEL PESO MANUALMENTE**

Nella pagina Peso puoi aggiungere manualmente i tuoi dati e visualizzare un elenco con i risultati.

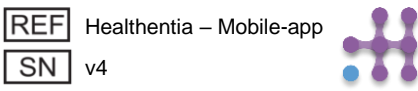

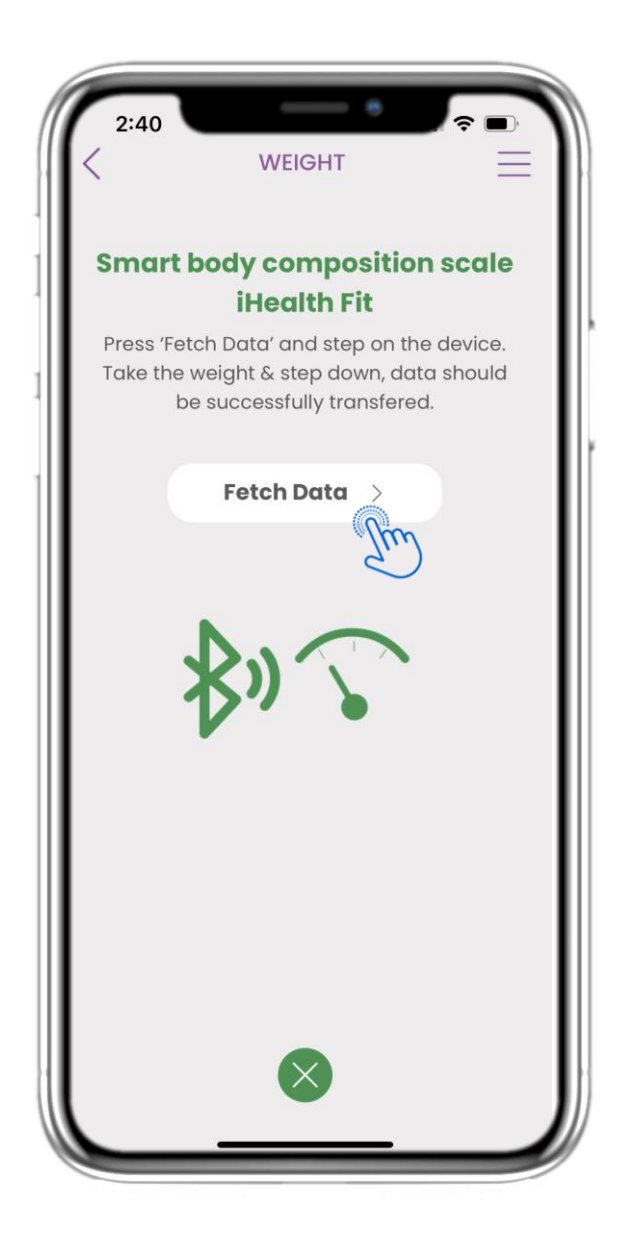

#### 4.39 SINCRONIZZAZIONE DISPOSITIVO PESO

Nella pagina iHealth Fit Weight puoi trovare il pulsante per sincronizzare e raccogliere le misurazioni dalla bilancia.

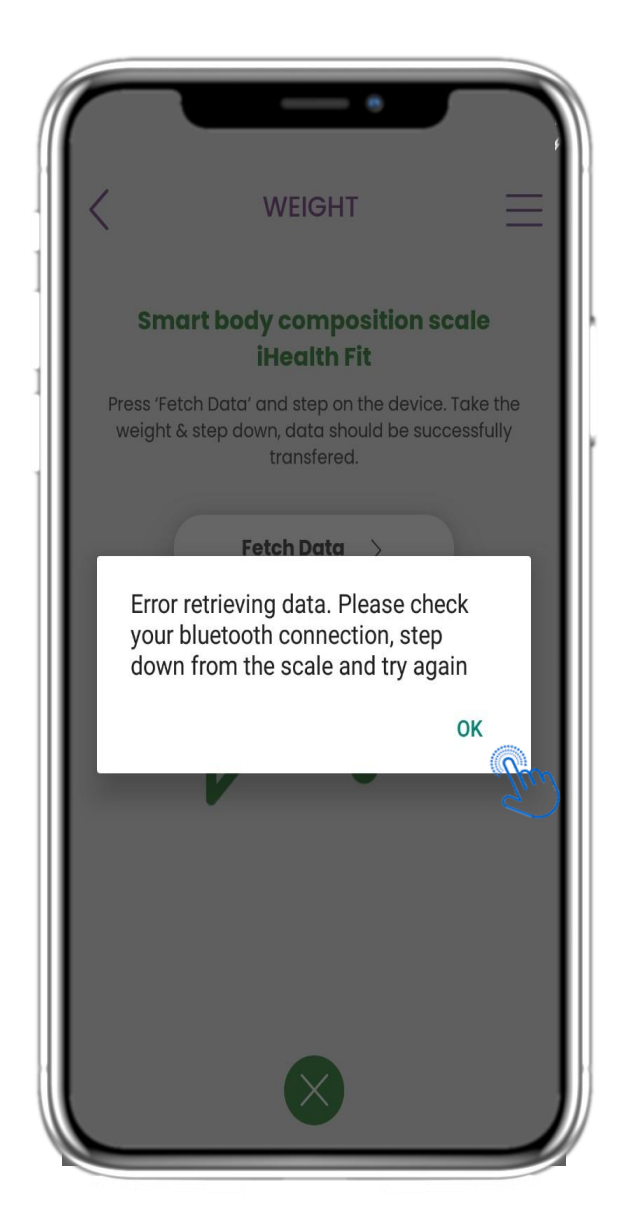

## 4.40 SINCRONIZZAZIONE DISPOSITIVO PESO

Se ricevi questa notifica, controlla le impostazioni del tuo cellulare e verifica di aver attivato il Bluetooth. Ripeti la procedura di pesatura dall'inizio.

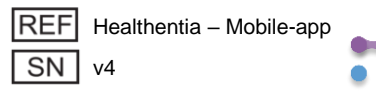

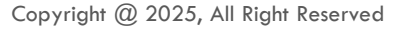

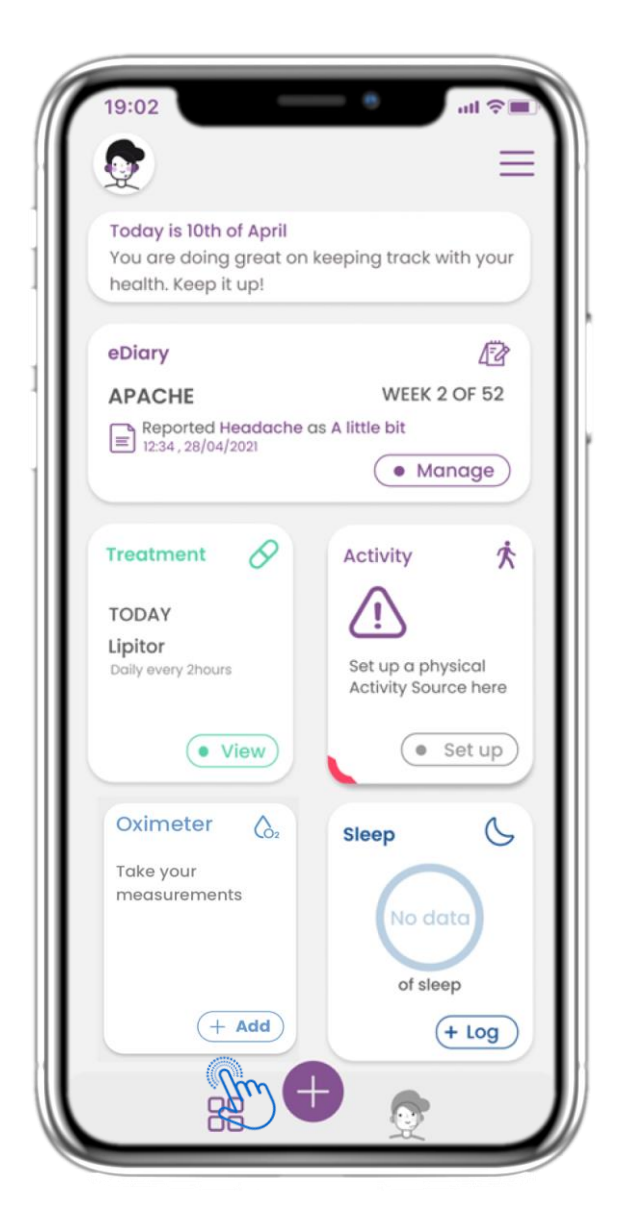

#### 4.41 WIDGET OSSIMETRO

Nella pagina HOME puoi trovare il widget Ossimetro che viene utilizzato per registrare manualmente i dati relativi all'ossigeno o raccolti tramite un dispositivo ossimetro.

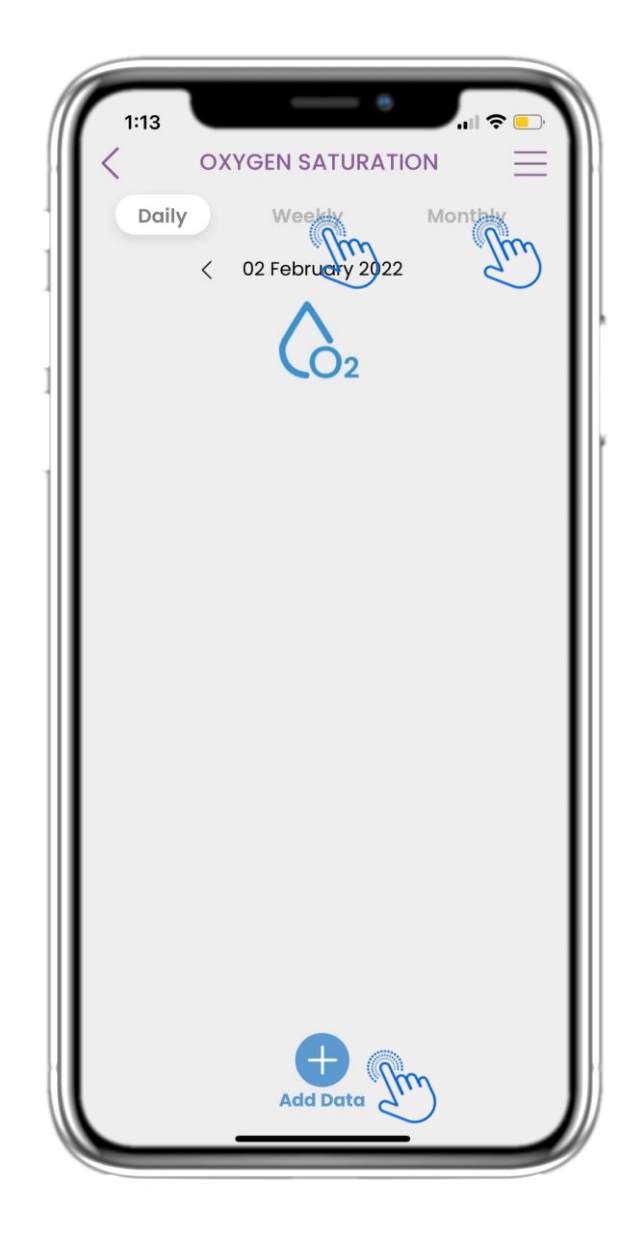

#### 4.42 REGISTRO DELL'OSSIMETRO

Nella pagina Ossimetro puoi aggiungere manualmente l'ossigeno e navigare tra i giorni del calendario oppure visualizzare i dati giornalieri e scegliere di visualizzare anche i grafici settimanali.

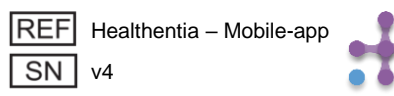

## **4 HOME WIDGETS**

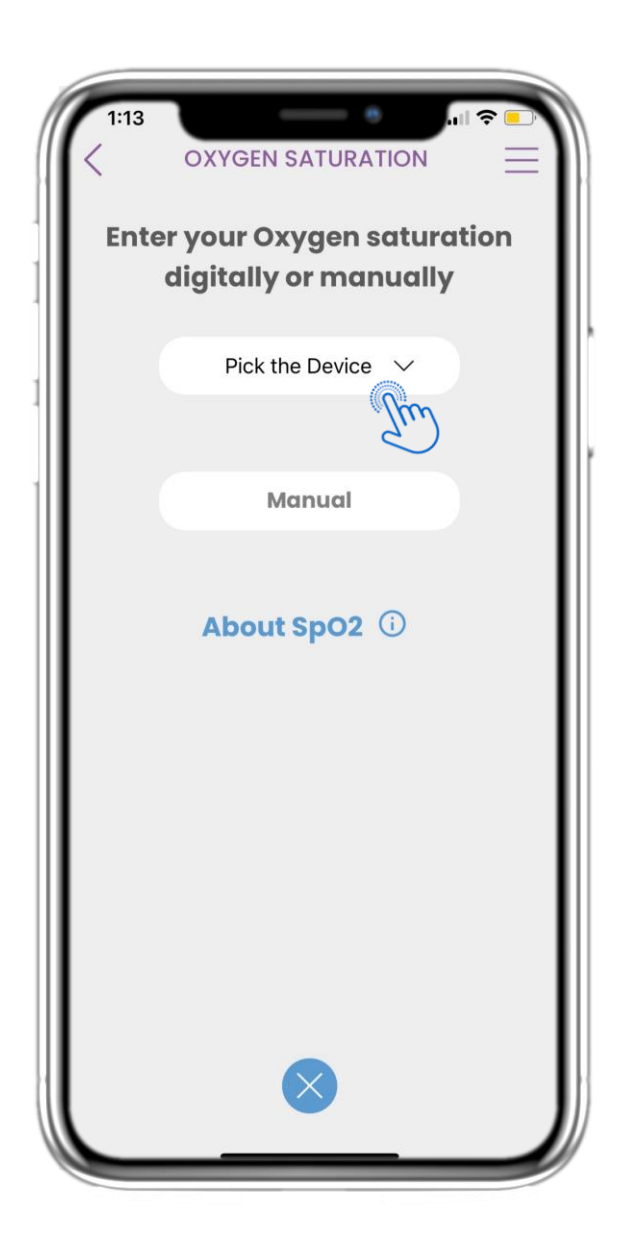

#### 4.43 PAGINA DELL'OSSIMETRO DAL DISPOSITIVO

Nella pagina HOME puoi trovare il widget Ossimetro che serve per registrare le misurazioni dell'ossigeno manualmente o tramite un dispositivo ossimetro.

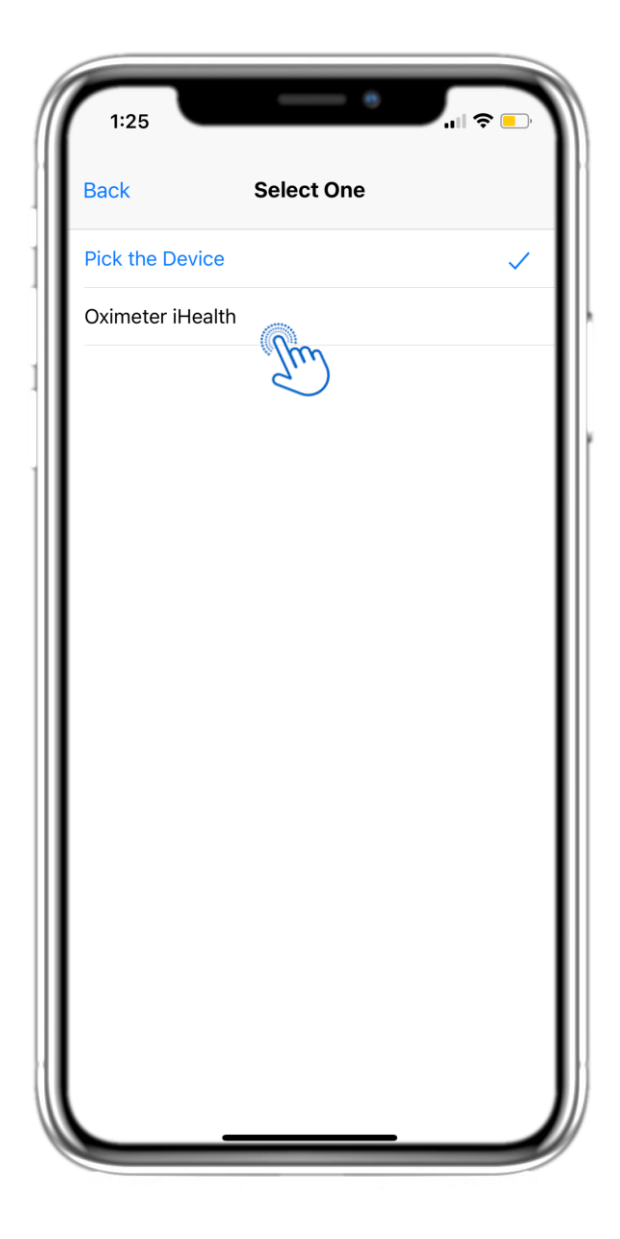

#### 4.44 PAGINA DELL'OSSIMETRO DAL DISPOSITIVO

Nella pagina Ossimetro puoi aggiungere manualmente l'ossigeno e navigare tra i giorni del calendario oppure visualizzare i dati giornalieri e scegliere di visualizzare anche i grafici settimanali.

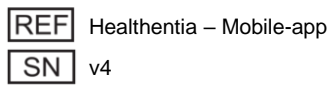

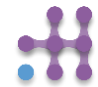

## **4 HOME WIDGETS**

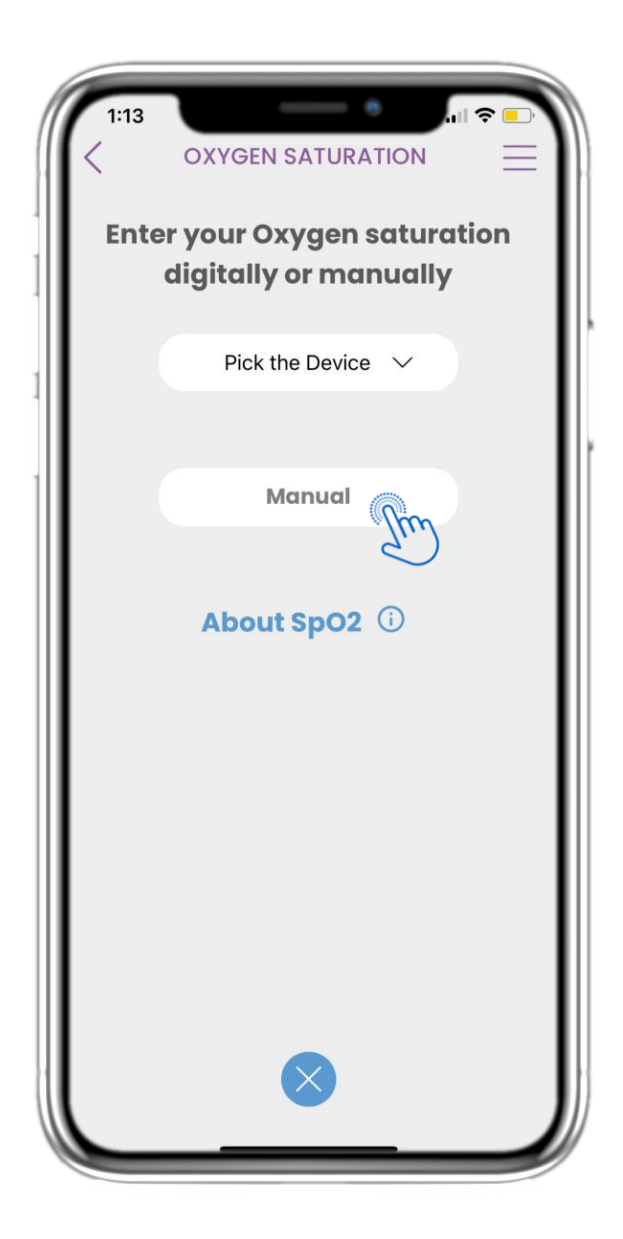

#### 4.45 PAGINA DELL'OSSIMETRO MANUALMENTE

Nella pagina HOME puoi trovare il widget Ossimetro che serve per registrare le misurazioni dell'ossigeno manualmente o tramite un dispositivo ossimetro.

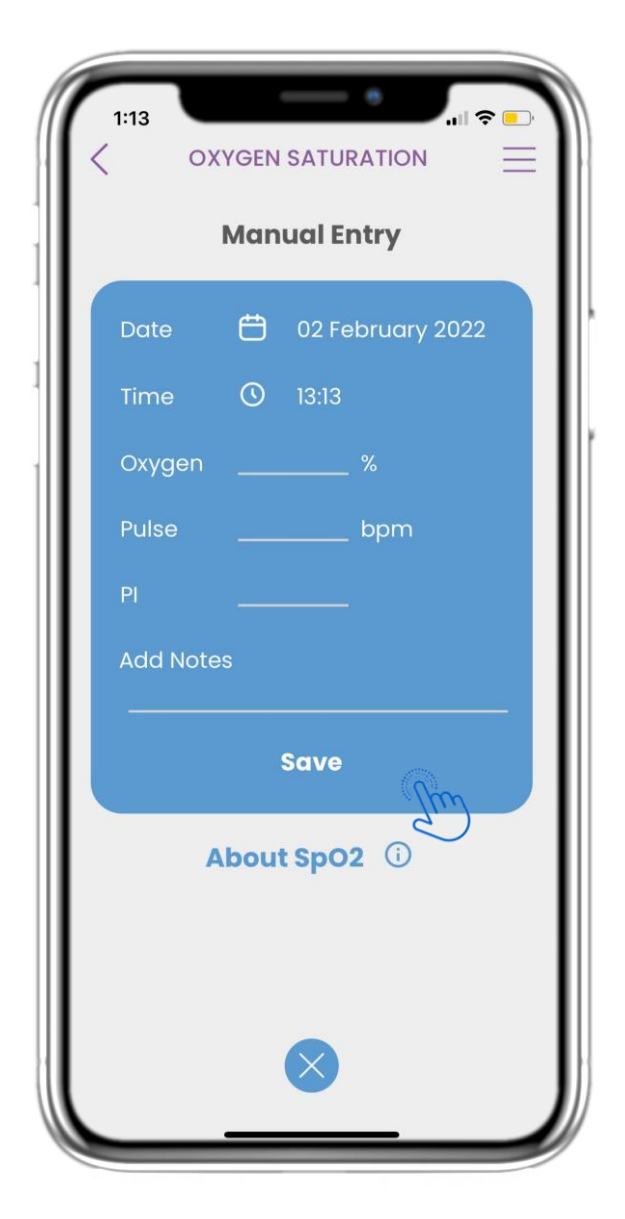

#### 4.46 PAGINA DELL'OSSIMETRO MANUALMENTE

Nella pagina Ossimetro puoi aggiungere manualmente i tuoi dati e visualizzare un elenco con i risultati.

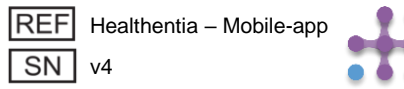

## **4 HOME WIDGETS**

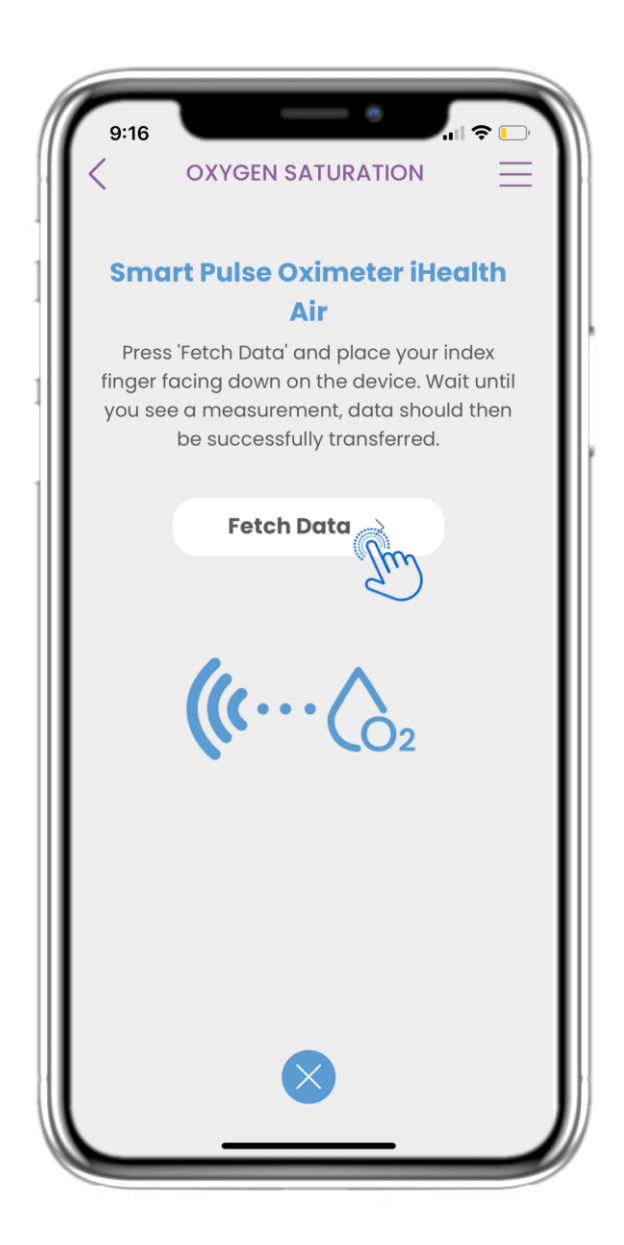

#### 4.47 SINCRONIZZAZIONE DISPOSITIVO PESO

Nella pagina relativa alla saturazione dell'ossigeno puoi trovare il pulsante per sincronizzare e raccogliere i dati dal dispositivo pulsossimetro intelligente.

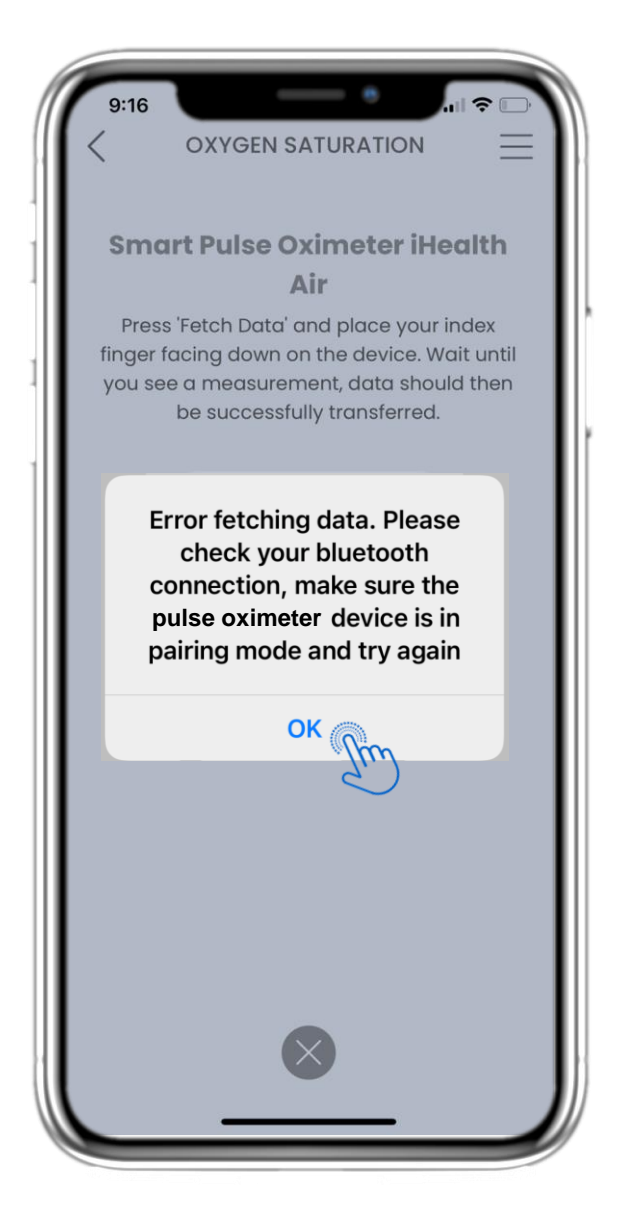

#### 4.48 SINCRONIZZAZIONE DISPOSITIVO PESO

Se ricevi questa notifica, controlla le impostazioni del tuo cellulare per verificare di aver attivato il Bluetooth e assicurati che il dispositivo pulsossimetro intelligente sia pronto per l'associazione.

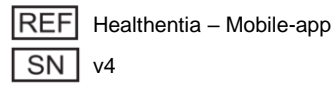

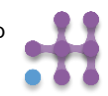

## **5 AGGIUNGI REPORT/RISPONDI AI QUESTIONARI**

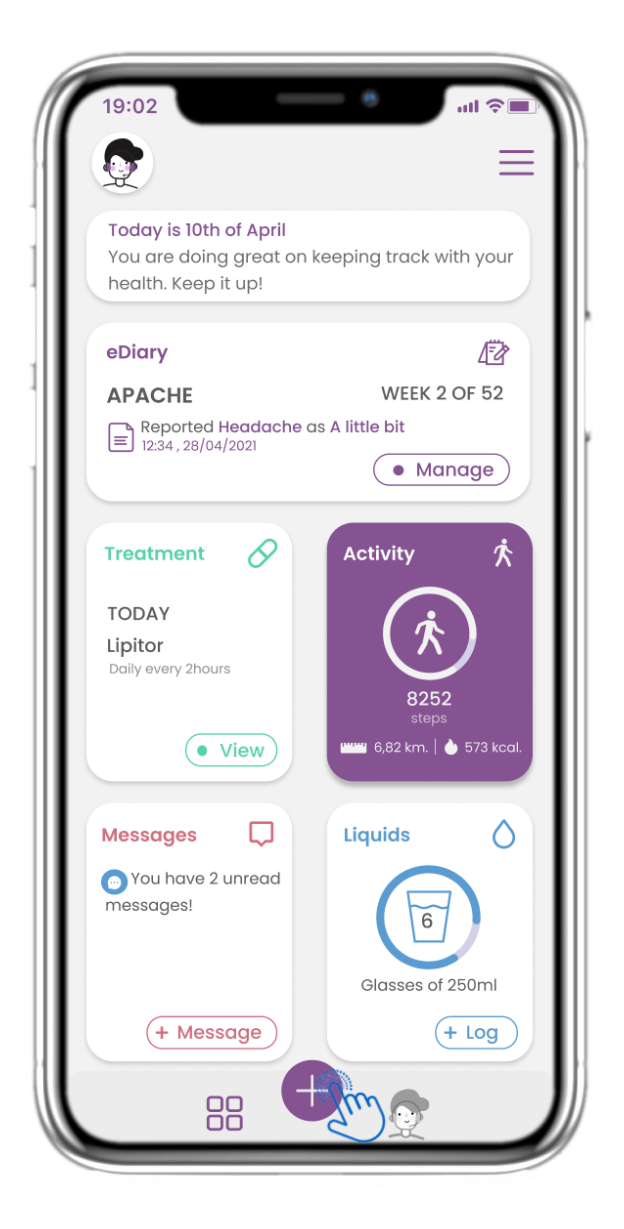

#### 5.1 AGGIUNGI SEGNALAZIONI / SINTOMI

Dalla barra inferiore puoi selezionare di aggiungere report.

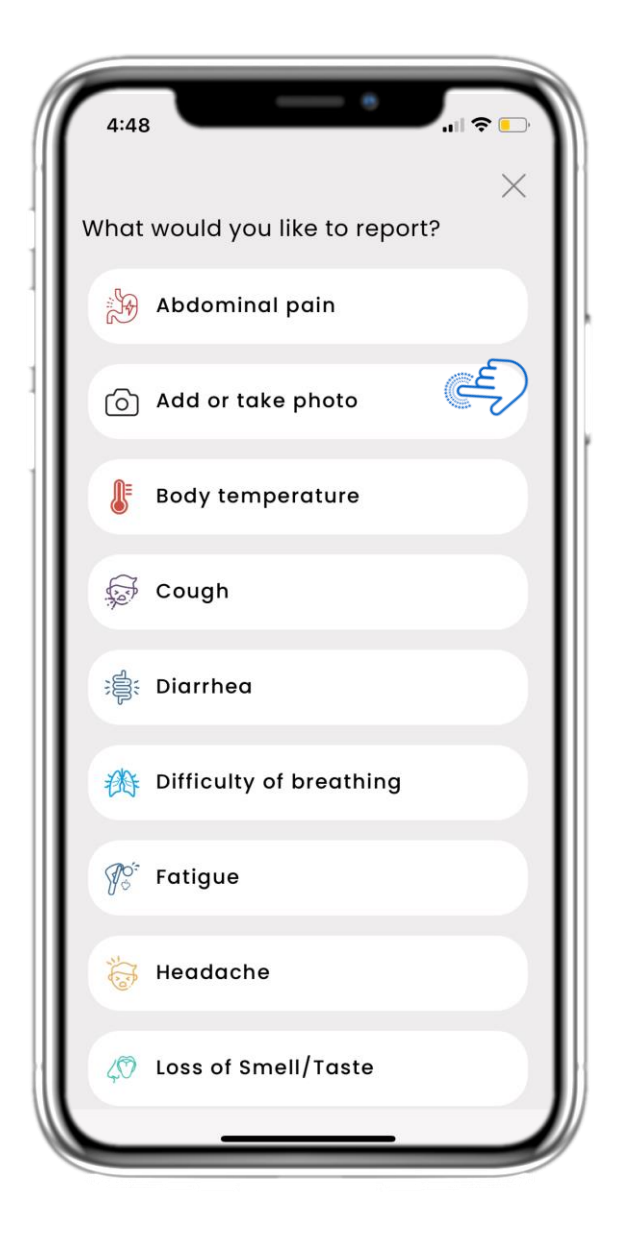

#### 5.2 AGGIUNGI SEGNALAZIONI / SINTOMI

Apre un elenco di questionari disponibili per AGGIUNGERE un report o un sintomo dal menu centrale (+).

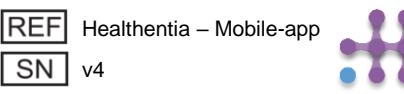

## **5. REPORT DI RISPOSTE E QUESTIONARI**

| Do you have a cough? | Define your cough type:                              |
|----------------------|------------------------------------------------------|
| O Not at all         | Ory                                                  |
| O A little bit       | O Productive                                         |
| O Somewhat           |                                                      |
| O Quite a bit        |                                                      |
| O Very much          |                                                      |
| Next >               | Would you like to submit<br>Questionnaire?<br>Cancel |

#### **5.3 REPORT DI RISPOSTE E QUESTIONARI**

Rispondi al questionario relativo al sintomo selezionato. Fai clic su AVANTI per continuare il questionario. Fai clic su OK per inviare o su ANNULLA per uscire.

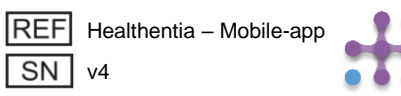

## 6 СНАТВОТ

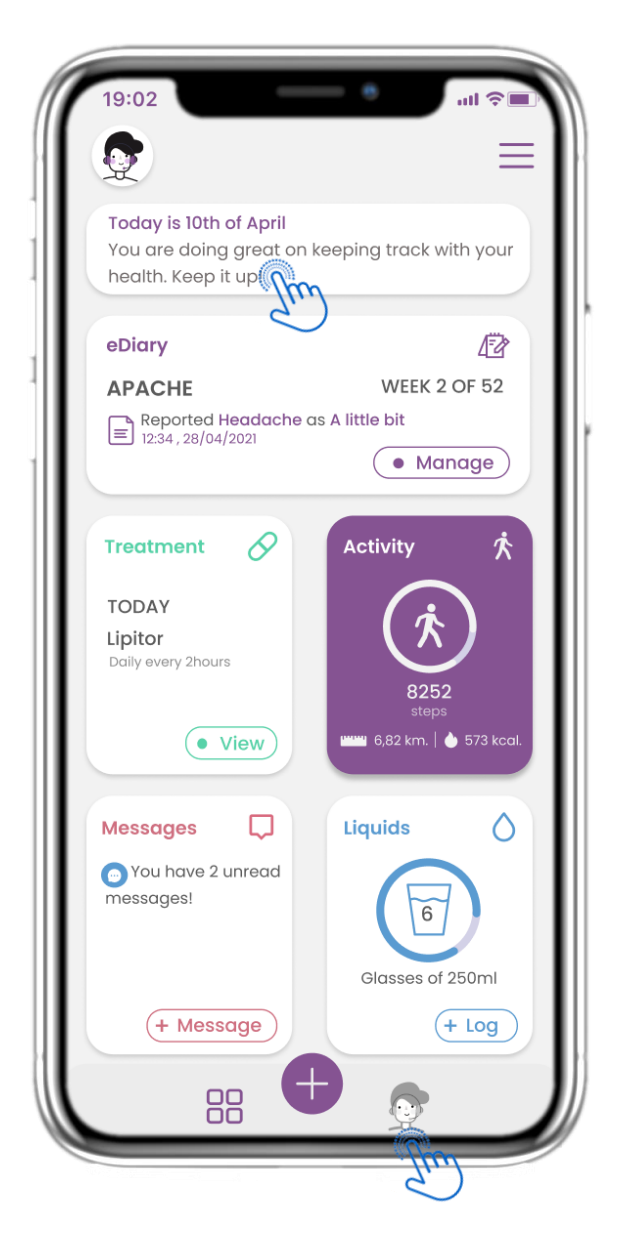

#### **6.1 CHATBOT**

Dalla barra in basso puoi scegliere se passare al chatbot o al messaggio in alto.

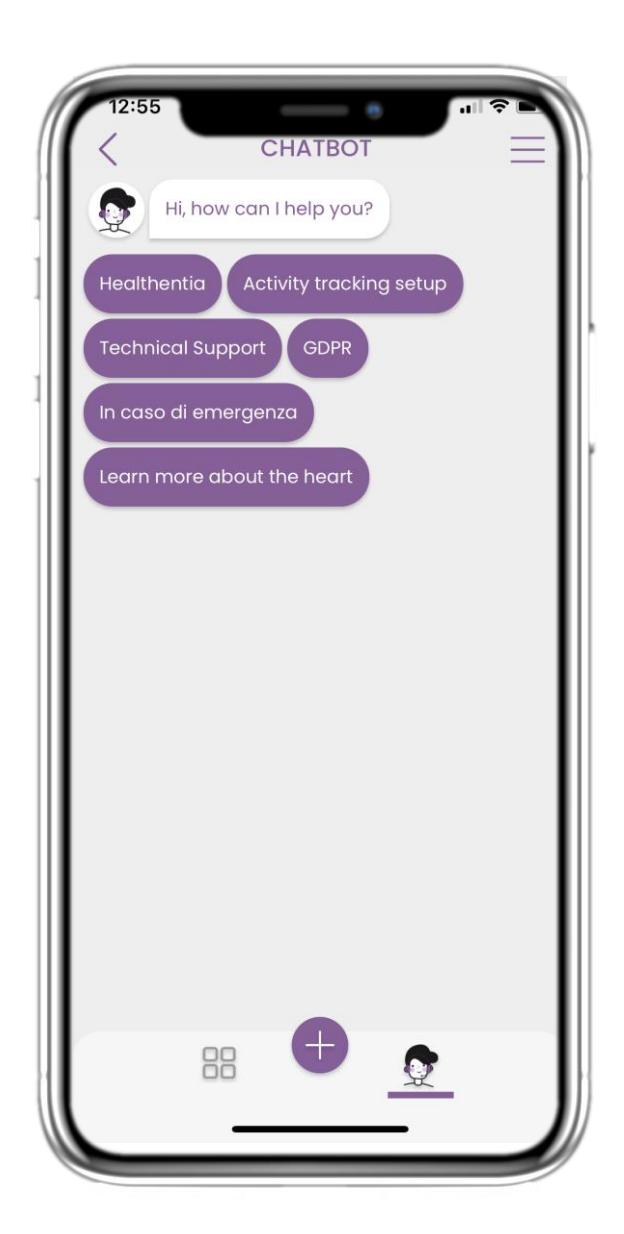

#### **6.2 CONVERSAZIONE CHATBOT**

Il chatbot ti accoglie e ti mostra i questionari in sospeso. Il chatbot ti offre diverse opzioni di domande e risposte.

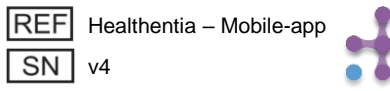

## **7 BARRA LATERALE DEL MENU**

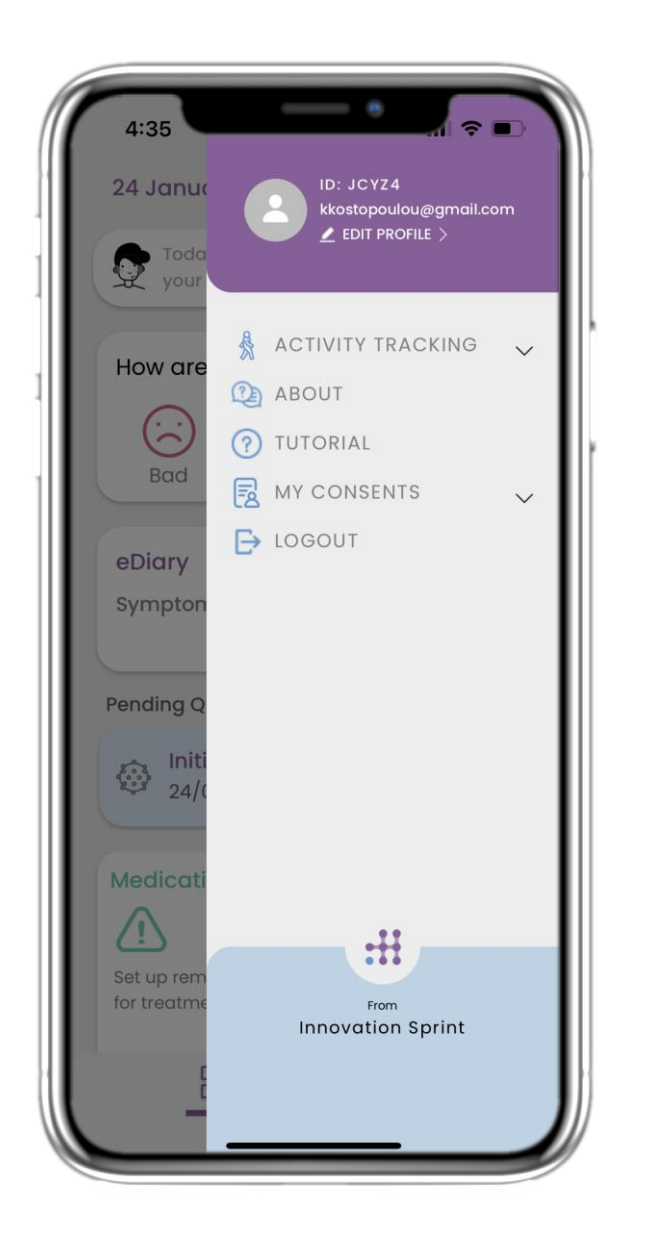

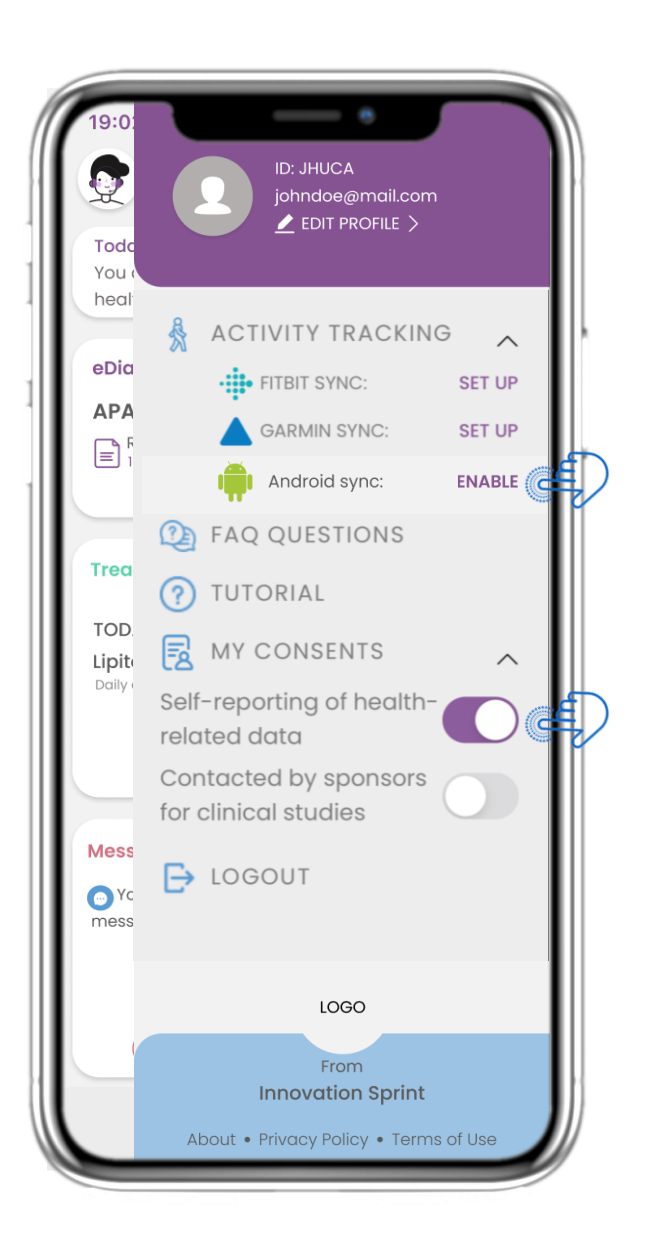

#### 7.1 OPZIONI DELLA BARRA LATERALE

Dalla barra dei menu puoi modificare il tuo profilo, impostare il tuo activity tracker e abilitare o disabilitare il consenso esplicito fornito in fase di registrazione. Puoi anche accedere ad alcune pagine di contenuti, come le FAQ.

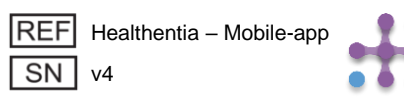

## 7 MENU - IL MIO PROFILO

| 19:02     | MY PROFILE           |  |
|-----------|----------------------|--|
|           | John Doe<br>ID B2D4F |  |
| Personal  | information          |  |
| First nan | ne                   |  |
| Last nan  | ne                   |  |
| Email ad  | dress                |  |
| Phone n   | umber                |  |
| Birthday  |                      |  |
| Sex       |                      |  |
| Body me   | asurements           |  |
|           | Weight               |  |

| 19:02     | MY PROFILE           | ■\$ III. |
|-----------|----------------------|----------|
|           | John Doe<br>ID B2D4F |          |
| Personal  | information          |          |
| First nam | ie                   |          |
| Last nam  | ie                   |          |
| Email ad  | dress                |          |
| Phone nu  | Imber                |          |
| Birthday  |                      |          |
|           | Select a Photo       |          |
|           | Take Photo           |          |
| Ch        | oose from Librar     | y        |
|           | Cancel               |          |

#### 7.2 MODIFICA PROFILO

Puoi modificare il tuo profilo e scegliere anche una foto. Il tuo ID è il numero identificativo che verrà utilizzato per comunicare con il medico.

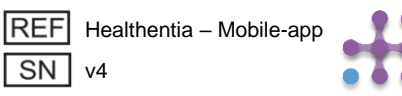

## 7 MENU – CAMBIO LINGUA

| 4:35              |                                                         |
|-------------------|---------------------------------------------------------|
| 24 Janua          | ID: JCYZ4<br>kkostopoulou@gmail.com<br>▲ EDIT PROFILE > |
| your              |                                                         |
| How are           | ACTIVITY TRACKING V                                     |
|                   | TUTORIAL                                                |
| Bad               | MY CONSENTS V                                           |
| eDiary<br>Sympton | L, 100001                                               |
|                   |                                                         |
| Pending Q         |                                                         |
| 24/0              |                                                         |
| Medicati          |                                                         |
| Set up rem        | :::                                                     |
| for treatme       | <sub>From</sub><br>Innovation Sprint                    |
|                   |                                                         |

#### **7.3 GESTISCI PROFILO**

Dal menu Impostazioni vai a Gestisci il tuo Profilo dove puoi modificare i tuoi dettagli

| MY PF                                              | ROFILE       |
|----------------------------------------------------|--------------|
| Personal Information<br>Konstantina                |              |
| Kostopoulou                                        |              |
| kkostopoulou@gmail.a<br>+306946191500<br>20/7/1978 | com          |
| Gender                                             | Female       |
| Language                                           | English      |
| Body Measurements<br>Height 169 cm                 | Weight 54 kg |

#### **7.4 CAMBIO LINGUA**

SN v4

Nella pagina Profilo puoi cambiare la lingua.

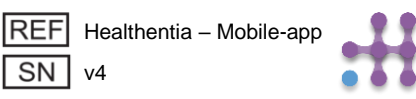

## 7 MENU – CAMBIO LINGUA (ESEMPIO)

| 12:22 A<br>Back<br>English         | Select One                                                                                                    | 12:20 <b>▲</b>                                                                                                    | 12:23 A OVER                                                                                                    | • •                                                                                                  |
|------------------------------------|----------------------------------------------------------------------------------------------------|----------------------------------------------------------------------------------------------------|----------------------------------------------------------------------------------------------------|----------------------------------------------------------------------------------------------------|
| Español                            |                                                                                                    | Politique de cor<br>Conditions d'uti                                                                                                    | Privacybeleid<br>Gebruiksvoorwaarden                                                                                                    |                                                                                                    |
| Français<br>Italiano<br>Nederlands | J. A Constant of the second second se | Utilisation pré<br>surveillance de pa<br>prise de décision<br>lors des tests clinit<br>traitement médica<br>Utilisateur: Les<br>études cliniques e<br>l'utilisant comme<br>Patient: Les pati<br>clinique, ou ceux o<br>médical ou de bie<br>Environnemer<br>contexte de traiter<br>Clause de non<br>garantie de la fiat<br>des signes vitaux.<br>l'affichage de l'app<br>moniteur d'activité<br>Sp02, poids). | <ul> <li>Beoogd gebruik: Software bestemd voor of bewaking van niet-vitale parameters ter ondersteuning van de besluitvorming en de vir begeleiding van patiënten tijdens klinische proi in een medische of welzijnscontext.</li> <li>Gebruiker: Hoofdonderzoekers (PI) van klinis studies en hun patiënten, alsmede patiënten da als medisch hulpmiddel of hulpmiddel voor weigebruiken.</li> <li>Patiënt: Patiënten die deelnemen aan een klonderzoek, of die het als medisch of welzijnshuigebruiken.</li> <li>Milieu: Klinische proeven of in het kader van emedische of welzijnsbehandeling.</li> <li>Vrijwaring: Er is geen garantie voor de betrouwbaarheid van de gegevens die worder weergegeven uit de vitale functies. De gebruike altijd het display van het meetapparaat contro (bijv. activity tracker, bloeddrukmeter, SpO2,</li> </ul> | le<br>tuele<br>even of<br>sche<br>ie het<br>ilzijn<br>inisch<br>lpmidde<br>een<br>er moet<br>er moet |
|                                    |                                                                                                    | FAQ<br>IFU- Instruction                                                                                                    | weegschaal).<br>FAQ<br>IFU- Gebruiksaanwijzingen                                                                                                    | 0                                                                                                    |

#### 7.5 SCEGLI LA LINGUA

Dal menu Impostazioni vai a Gestisci il tuo Profilo dove puoi modificare i tuoi dettagli

#### 7.6 INFORMAZIONI SULLA PAGINA IN FR E NL

Testo tradotto della pagina Informazioni

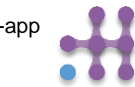

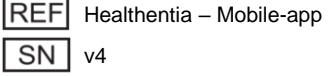

## 7 MENU - ESCI

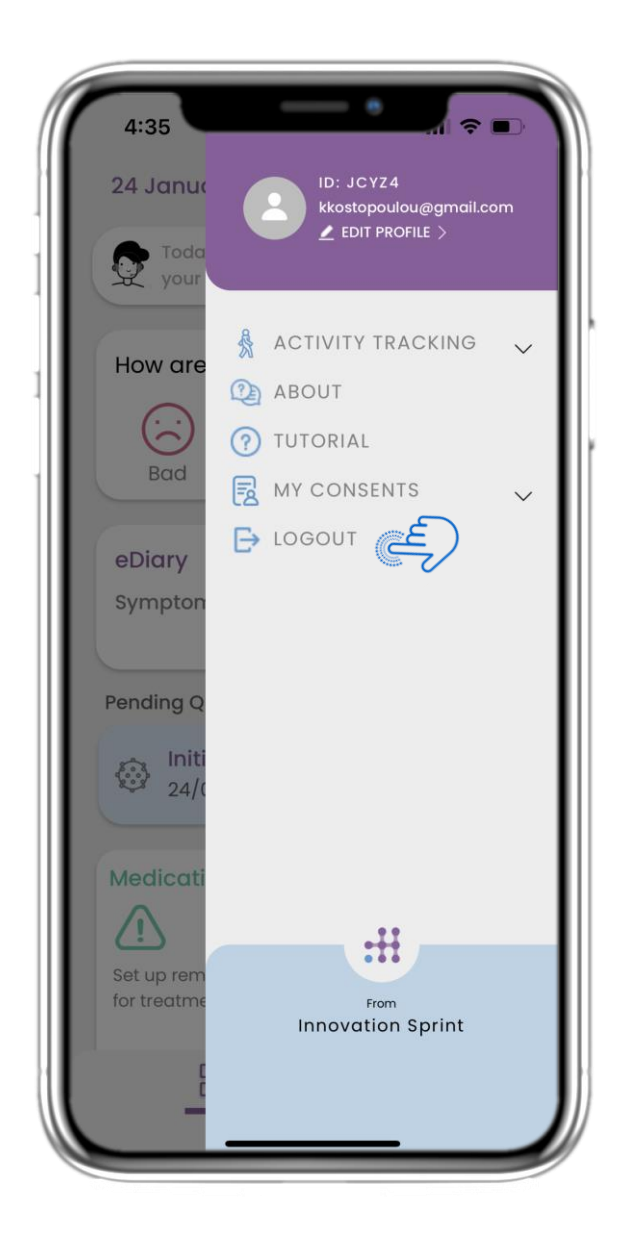

#### 7.7 DISCONNETTERSI

Seleziona per DISCONNETTERTI. Ricorda che Healthentia non può tracciare i dati quando sei disconnesso.

| 19:02                        |                                                                                                    | nti 🛜 🔳                    |
|------------------------------|----------------------------------------------------------------------------------------------------|----------------------------|
| <                            | ABOUT                                                                                                    | $\equiv$                   |
| Informatio                   | n                                                                                                    | $\sim$                     |
| Intended u                   | ise & users                                                                                                    | $\sim$                     |
| Contra-inc                   | dications                                                                                                    | $\sim$                     |
| Warning                      |                                                                                                    | $\sim$                     |
| Disclaimer                   |                                                                                                    | $\sim$                     |
| Minimum r                    | equirements                                                                                                    | $\sim$                     |
| Security &                   | performance                                                                                                    | $\sim$                     |
| IFU- Instruc                 | ctions for Use 🖽                                                                                                    | Ľ                          |
| Privacy Po                   | licy                                                                                                    | Ľ                          |
| Terms of U                   | se                                                                                                    | Ľ                          |
| FAQ                          |                                                                                                    | Ľ                          |
| Read more<br>functionalities | about medical modules of<br>s that are covered under i<br>Innovation Sprint Spri<br>Cios Chapelle-aux-Champe<br>Bite 1.30.30<br>1200 Brussels, Belgium | and device<br>the CE mark. |
| REF Health<br>SN V4.0.0      | nentia - Mobile-app<br>)                                                                                                    | <u>[</u> ]                 |
|                              | of rologeg 2022/mm/dd                                                                                                    |                            |

#### 7.8 INFORMAZIONI – IFU

Nella pagina INFORMAZIONI puoi trovare tutte le informazioni relative all'utilizzo dell'app Healthentia.

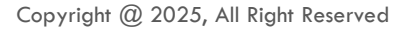